# DIPLOMADO DE PROFUNDIZACIÓN CISCO (DISEÑO E IMPLEMENTACIÓN DE SOLUCIONES INTEGRADAS LAN / WAN)

EVALUACIÓN – PRUEBA DE HABILIDADES PRÁCTICAS CCNA

POR: OVER FABIAN PEREZ CASTILLO

PRESENTADO A: GIOVANNI ALBERTO BRACHO GRUPO No. 203092\_21

UNIVERSIDAD NACIONAL ABIERTA Y A DISTANCIA ESCUELA DE CIENCIAS BÁSICAS DE LA TECNOLOGÍA E INGENIERÍA ECBTI PROGRAMA DE INGENIERÍA DE SISTEMAS MAYO DE 2019

| INTRODUCCION                                                                          | 3   |
|---------------------------------------------------------------------------------------|-----|
| ESCENARIO 1                                                                           | 4   |
| DESARROLLO                                                                            | 5   |
| Conexiones Fisicas                                                                    | 5   |
| Configuracion de Equipos                                                              | 8   |
| Parte 1: Configuración del enrutamiento                                               | 11  |
| Parte 2: Tabla de Enrutamiento                                                        | 18  |
| Parte 3: Deshabilitar la propagación del protocolo RIP                                | 21  |
| Parte 4: Verificación del protocolo RIP                                               | 21  |
| Parte 5: Configurar encapsulamiento y autenticación PPP                               | 22  |
| Parte 6: Configuración de PAT                                                         | 24  |
| Parte 7: Configuración del servicio DHCP                                              | 26  |
| ESCENARIO 2                                                                           | 30  |
| DESARROLLO                                                                            | 31  |
| 1. Configurar el direccionamiento IP acorde con la topología de red para cada uno de  | е   |
| los dispositivos que forman parte del escenario                                       | 31  |
| 2. Configurar el protocolo de enrutamiento OSPFv2 bajo los siguientes criterios:      | 35  |
| 3. Configurar VLANs, Puertos troncales, puertos de acceso, encapsulamiento, Inter-    |     |
| VLAN Routing y Seguridad en los Switches acorde a la topología de red establecida     | 38  |
| 4. En el Switch 3 deshabilitar DNS lookup                                             | 40  |
| 5. Asignar direcciones IP a los Switches acorde a los lineamientos                    | 40  |
| 6. Desactivar todas las interfaces que no sean utilizadas en el esquema de red        | 40  |
| 7. Implement DHCP and NAT for IPv4                                                    | 41  |
| 8. Configurar R1 como servidor DHCP para las VLANs 30 y 40                            | 41  |
| 9. Reservar las primeras 30 direcciones IP de las VLAN 30 y 40 para configuracione    | 2S  |
| estáticas                                                                             | 41  |
| 10. Configurar NAT en R2 para permitir que los host puedan salir a internet           | 41  |
| 11. Configurar al menos dos listas de acceso de tipo estándar a su criterio en para   |     |
| restringir o permitir tráfico desde R1 o R3 hacia R2.                                 | 42  |
| 12. Configurar al menos dos listas de acceso de tipo extendido o nombradas a su crite | rio |
| en para restringir o permitir tráfico desde R1 o R3 hacia R2                          | 43  |
| 13. Verificar procesos de comunicación y redireccionamiento de tráfico en los routers | 3   |
| mediante el uso de Ping y Traceroute                                                  | 43  |
| CONCLUSIONES                                                                          | 44  |
| REFERENCIAS BIBLIOGRAFICAS                                                            | 45  |

## Contenido

## **INTRODUCCION**

A continuación, se presenta el desarrollo de la prueba de habilidades propuesta como actividad final del diplomado profundización cisco (diseño e implementación de soluciones integradas lan / wan).

Esta actividad recoge los conceptos y temáticas aprendidas en el curso CCNA1, tales como RIPv2, DHCP, todo esto aplicado a switches y routers, diseñar e implementar NAT dinámicas y estáticas, listas de acceso bajo los protocolos IPv4 y entre otros temas de gran importancia para afianzar nuestros conocimientos en networking.

## **ESCENARIO 1**

Una empresa posee sucursales distribuidas en las ciudades de Bogotá y Medellín, en donde el estudiante será el administrador de la red, el cual deberá configurar e interconectar entre sí cada uno de los dispositivos que forman parte del escenario, acorde con los lineamientos establecidos para el direccionamiento IP, protocolos de enrutamiento y demás aspectos que forman parte de la topología de red.

## Topología de red

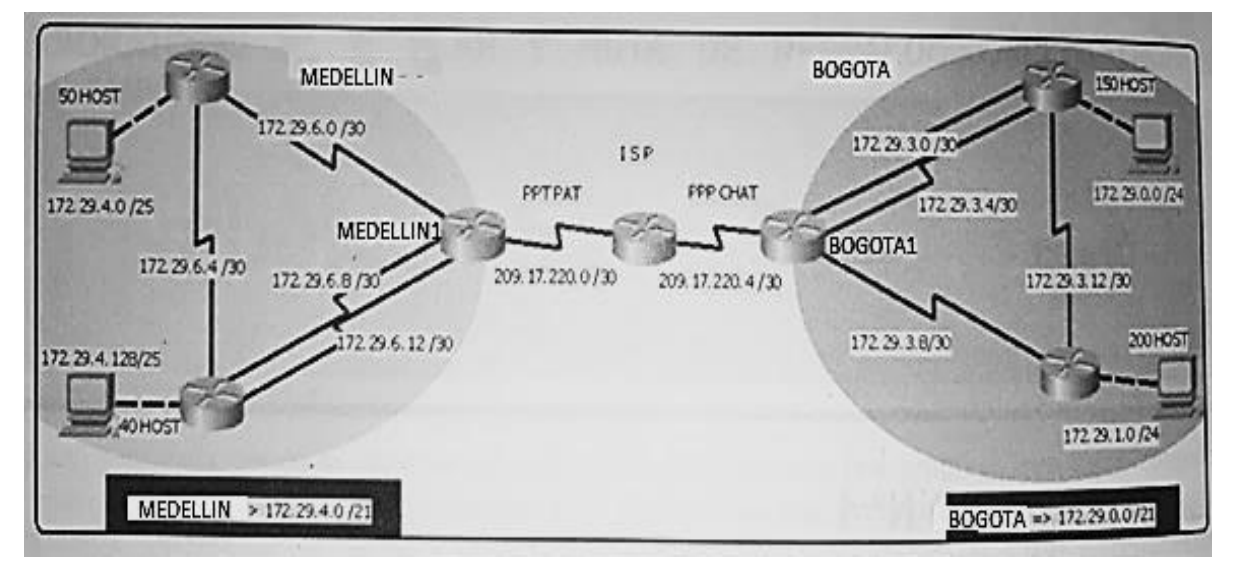

Este escenario plantea el uso de RIP como protocolo de enrutamiento, considerando que se tendran rutas por defecto redistribuidas; asimismo, habilitar el encapsulamiento PPP y su autenticación.

Los routers Bogota2 y medellin2 proporcionan el servicio DHCP a su propia red LAN y a los routers 3 de cada ciudad.

Debe configurar PPP en los enlaces hacia el ISP, con autenticación.

Debe habilitar NAT de sobrecarga en los routers Bogota1 y medellin1.

## DESARROLLO

Como trabajo inicial se debe realizar lo siguiente.

- Realizar las rutinas de diagnóstico y dejar los equipos listos para su configuración (asignar nombres de equipos, asignar claves de seguridad, etc).
- Realizar la conexión fisica de los equipos con base en la topología de red

## **Conexiones Fisicas.**

```
ISP(config) #int s0/0/0
ISP(config-if)#ip addess 209.17.220.1 255.255.255.252
ISP(config-if)#ip address 209.17.220.1 255.255.255.252
ISP(config-if)#clock rate 4000000
ISP(config-if)#no shut
%LINK-5-CHANGED: Interface Serial0/0/0, changed state to down
ISP(config-if)#
ISP(config-if)#int s0/0/1
ISP(config-if) #ip address 209.17.220.5 255.255.255.252
ISP(config-if)#clock rate 4000000
ISP(config-if) #no shut
%LINK-5-CHANGED: Interface Serial0/0/1, changed state to down
ISP(config-if)#
ISP(config-if) #
ISP#
%SYS-5-CONFIG I: Configured from console by console
ISP#
```

```
Medellin1(config)#int s0/0/0
Medellin1(config-if)#ip address 209.17.220.2 255.255.255.252
Medellin1(config-if)#no shut
Medellin1(config-if)#
%LINK-5-CHANGED: Interface Serial0/0/0, changed state to up
Medellin1(config-if)#
%LINEPROTO-5-UPDOWN: Line protocol on Interface Serial0/0/0,
changed state to up
Medellin1(config-if)#int s0/0/1
Medellin1(config-if) #ip address 172.29.6.1 255.255.255.252
Medellin1(config-if)#clock rate 4000000
Medellin1(config-if) #no shut
%LINK-5-CHANGED: Interface Serial0/0/1, changed state to down
Medellin1(config-if)#
Medellin1(config-if) #int s0/1/0
Medellin1(config-if) #ip address 172.29.6.9 255.255.255.252
```

```
Medellin1(config-if)#clock rate 4000000
Medellin1(config-if)#no shut
Medellin1(config)#int s0/1/1
Medellin1(config-if)#ip address 172.29.6.13 255.255.255.252
Medellin1(config-if)#clock rate 4000000
Medellin1(config-if)#no shut
%LINK-5-CHANGED: Interface Serial0/1/1, changed state to down
Medellin1(config-if)#
```

```
Medellin2(config)#int s0/0/0
Medellin2(config-if)#ip address 172.29.6.2 255.255.255.252
Medellin2(config-if)#no shut
Medellin2(config-if)#
%LINK-5-CHANGED: Interface Serial0/0/0, changed state to up
Medellin2(config-if)#
%LINEPROTO-5-UPDOWN: Line protocol on Interface Serial0/0/0,
changed state to up
Medellin2(config-if)#int s0/0/1
Medellin2(config-if)#ip address 172.29.6.5 255.255.255.252
Medellin2(config-if)#clock rate 4000000
Medellin2(config-if)#no shut
%LINK-5-CHANGED: Interface Serial0/0/1, changed state to down
Medellin2(config-if)#
Medellin2(config-if)#int g0/0
Medellin2(config-if) #ip address 172.29.4.1 255.255.255.128
Medellin2(config-if) #no shut
Medellin3(config)#int s0/0/0
Medellin3(config-if)#ip address 172.29.10 255.255.255.252
Medellin3(config-if)#ip address 172.29.6.10 255.255.255.252
Medellin3(config-if)#no shut
Medellin3(config-if)#
%LINK-5-CHANGED: Interface Serial0/0/0, changed state to up
%LINEPROTO-5-UPDOWN: Line protocol on Interface Serial0/0/0,
changed state to up
Medellin3(config-if)#int s0/0/1
Medellin3(config-if)#ip address 172.29.6.14 255.255.255.252
Medellin3(config-if)#no shut
Medellin3(config-if)#
%LINK-5-CHANGED: Interface Serial0/0/1, changed state to up
Medellin3(config-if)#
%LINEPROTO-5-UPDOWN: Line protocol on Interface Serial0/0/1,
changed state to up
Medellin3(config-if)#int s0/1/0
Medellin3(config-if)#ip address 172.29.6.6 255.255.255.252
Medellin3(config-if)#no shut
Medellin3(config-if)#
```

```
%LINK-5-CHANGED: Interface Serial0/1/0, changed state to up
Medellin3(config-if)#
%LINEPROTO-5-UPDOWN: Line protocol on Interface Serial0/1/0,
changed state to up
Medellin3(config-if)#int g0/0
Medellin3(config-if)#ip address 172.29.4.129 255.255.255.128
Medellin3(config-if)#no shut
Medellin3(config-if)#
%LINK-5-CHANGED: Interface GigabitEthernet0/0, changed state to up
%LINEPROTO-5-UPDOWN: Line protocol on Interface
GigabitEthernet0/0, changed state to up
Medellin3(config-if)#
```

Bogotal(config)#int s0/0/0 Bogota1(config-if)#ip address 209.17.220.6 255.255.255.252 Bogotal(config-if)#no shut Bogota1(config-if)# %LINK-5-CHANGED: Interface Serial0/0/0, changed state to up %LINEPROTO-5-UPDOWN: Line protocol on Interface Serial0/0/0, changed state to up Bogota1(config-if)#int s0/0/1 Bogota1(config-if)#ip address 172.29.3.9 255.255.255.252 Bogota1(config-if)#clock rate 4000000 Bogota1(config-if)#no shut %LINK-5-CHANGED: Interface Serial0/0/1, changed state to down Bogota1(config-if)# Bogotal(config-if)#int s0/1/0 Bogota1(config-if) #ip address 172.29.3.1 255.255.255.252 Bogota1(config-if)#clock rate 4000000 Bogota1(config-if)#no shut %LINK-5-CHANGED: Interface Serial0/1/0, changed state to down Bogota1(config-if)# Bogota1(config-if)#int s0/1/1 Bogota1(config-if) #ip address 172.29.3.5 255.255.255.252 Bogota1(config-if)#clock rate 4000000 Bogotal(config-if)#no shut %LINK-5-CHANGED: Interface Serial0/1/1, changed state to down Bogota2(config) #int s0/0/0 Bogota2(config-if)#ip address 172.29.3.10 255.255.255.252 Bogota2(config-if)#no shut Bogota2(config-if)# %LINK-5-CHANGED: Interface Serial0/0/0, changed state to up Bogota2(config-if)#int s0/0/0

```
%LINEPROTO-5-UPDOWN: Line protocol on Interface Serial0/0/0,
changed state to up
```

```
Bogota2(config-if)#int s0/0/1
```

```
Bogota2(config-if)#ip address 172.29.3.13 255.255.255.252
Bogota2(config-if)#clock rate 400000
Bogota2(config-if)#no shut
%LINK-5-CHANGED: Interface Serial0/0/1, changed state to down
Bogota2(config-if)#
Bogota2(config-if)#int g0/0
Bogota2(config-if)#ip address 172.29.1.1 255.255.255.0
Bogota2(config-if)#no shut
Bogota2(config-if)#
%LINK-5-CHANGED: Interface GigabitEthernet0/0, changed state to up
%LINEPROTO-5-UPDOWN: Line protocol on Interface
GigabitEthernet0/0, changed state to up
Bogota2(config-if)#
```

```
Bogota3(config) #int s0/0/0
Bogota3(config-if) #ip address 172.29.3.2 255.255.255.252
Bogota3(config-if)#no shut
Bogota3(config-if)#
%LINK-5-CHANGED: Interface Serial0/0/0, changed state to up
Bogota3(config-if)#
%LINEPROTO-5-UPDOWN: Line protocol on Interface Serial0/0/0,
changed state to up
Bogota3(config-if)#int s0/0/1
Bogota3(config-if) #ip address 172.29.3.6 255.255.255.252
Bogota3(config-if)#no shut
Bogota3(config-if)#
%LINK-5-CHANGED: Interface Serial0/0/1, changed state to up
Bogota3(config-if)#
%LINEPROTO-5-UPDOWN: Line protocol on Interface Serial0/0/1,
changed state to up
Bogota3(config-if)#int s0/1/0
Bogota3(config-if) #ip address 172.29.3.14 255.255.255.252
Bogota3(config-if)#no shut
Bogota3(config-if)#
%LINK-5-CHANGED: Interface Serial0/1/0, changed state to up
%LINEPROTO-5-UPDOWN: Line protocol on Interface Serial0/1/0,
changed state to up
Bogota3(config-if)#int g0/0
Bogota3(config-if) #ip address 172.29.0.1 255.255.255.0
Bogota3(config-if)#no shut
```

#### Configuracion de Equipos.

```
Medellin1>en
Medellin1#config t
Enter configuration commands, one per line. End with CNTL/Z.
```

```
Medellin1(config) #no ip domain-lookup
Medellin1(config)#service password-encryption
Medellin1(config)#enable secret class
Medellin1(config) #line console 0
Medellin1(config-line) #password cisco
Medellin1(config-line)#login
Medellin1(config-line)#line vty 0 15
Medellin1(config-line) #password cisco
Medellin1(config-line)#login
Medellin1(config-line) #banner motd "Acceso Restringido"
Medellin1(config)#
Medellin2>en
Medellin2#config t
Enter configuration commands, one per line. End with CNTL/Z.
Medellin2(config) #no ip domain-lookup
Medellin2(config)#service password-encryption
Medellin2(config) #enable secret class
Medellin2(config)#line console 0
Medellin2(config-line) #password cisco
Medellin2(config-line)#login
Medellin2(config-line)#line vty 0 15
Medellin2(config-line) #password cisco
Medellin2(config-line)#login
Medellin2(config-line) #banner motd "Acceso Restringido"
Medellin2(config)#
Medellin3>en
Medellin3#config t
Enter configuration commands, one per line. End with CNTL/Z.
Medellin3(config)#no ip domain-lookup
Medellin3(config)#service password-encryption
Medellin3(config) #enable secret class
Medellin3(config) #line console 0
Medellin3(config-line) #password cisco
Medellin3(config-line)#login
Medellin3(config-line) #line vty 0 15
Medellin3(config-line)#password cisco
Medellin3(config-line)#login
Medellin3(config-line) #banner motd "Acceso Restringido"
Medellin3(config)#
ISP>en
ISP#config t
Enter configuration commands, one per line. End with CNTL/Z.
```

```
ISP(config) #no ip domain-lookup
```

```
ISP(config)#service password-encryption
```

```
ISP(config)#enable secret class
ISP(config)#line console 0
ISP(config-line) #password cisco
ISP(config-line) #login
ISP(config-line)#line vty 0 15
ISP(config-line) #password cisco
ISP(config-line)#login
ISP(config-line) #banner motd "Acceso Restringido"
ISP(config)#
Bogota1>en
Bogotal#config t
Enter configuration commands, one per line. End with CNTL/Z.
Bogotal(config) #no ip domain-lookup
Bogota1(config)#service password-encryption
Bogota1(config) #enable secret class
Bogota1(config) #line console 0
Bogota1(config-line) #password cisco
Bogotal (config-line) #login
Bogota1(config-line)#line vty 0 15
Bogota1(config-line)#password cisco
Bogota1(config-line)#login
Bogotal(config-line) #banner motd "Acceso Restringido"
Bogota1(config)#
Bogota2>en
Bogota2#config t
Enter configuration commands, one per line. End with CNTL/Z.
Bogota2(config) #no ip domain-lookup
Bogota2(config)#service password-encryption
Bogota2(config) #enable secret class
Bogota2(config) #line console 0
Bogota2(config-line)#password cisco
Bogota2(config-line)#login
Bogota2(config-line)#line vty 0 15
Bogota2(config-line) #password cisco
Bogota2(config-line)#login
Bogota2(config-line) #banner motd "Acceso Restringido"
Bogota2(config)#
Bogota2(config)#
Bogota3>en
Bogota3#config t
Enter configuration commands, one per line. End with CNTL/Z.
Bogota3(config) #no ip domain-lookup
Bogota3(config)#service password-encryption
Bogota3(config) #enable secret class
Bogota3(config)#line console 0
Bogota3(config-line) #password cisco
```

```
Bogota3(config-line) #login
Bogota3(config-line) #line vty 0 15
Bogota3(config-line) #password cisco
Bogota3(config-line) #login
Bogota3(config-line) #banner motd "Acceso Restringido"
Bogota3(config) #
Configurar la topología de red, de acuerdo con las siguientes especificaciones.
```

## Parte 1: Configuración del enrutamiento

a. Configurar el enrutamiento en la red usando el protocolo RIP versión 2, declare la red principal, desactive la sumarización automática.

```
Medellin1>enable
Medellin1#conf t
Enter configuration commands, one per line. End with CNTL/Z.
Medellin1(config)#router rip
Medellin1(config-router)#version 2
Medellin1(config-router)#no auto-summary
Medellin1(config-router)#do show ip route connected
     C 172.29.6.0/30 is directly connected, Serial0/0/1
     C 172.29.6.8/30 is directly connected, Serial0/1/0
     C 172.29.6.12/30 is directly connected, Serial0/1/1
     C 209.17.220.0/30 is directly connected, Serial0/0/0
Medellin1(config-router)#network 172.29.6.0
Medellin1(config-router) #network 172.29.6.8
Medellin1(config-router)#network 172.29.6.12
Medellin1(config-router) #passive-interface s0/0/0
Medellin1(config-router)#
Medellin2#config t
Enter configuration commands, one per line. End with CNTL/Z.
Medellin2(config)#router rip
Medellin2(config-router)#version 2
Medellin2(config-router)#no auto-summary
Medellin2(config-router)#do show ip route connected
     C 172.29.4.0/25 is directly connected, GigabitEthernet0/0
     C 172.29.6.0/30 is directly connected, Serial0/0/0
     C 172.29.6.4/30 is directly connected, Serial0/0/1
Medellin2(config-router) #network 172.29.4.0
Medellin2(config-router) #network 172.29.6.0
Medellin2(config-router) #network 172.29.6.4
Medellin2(config-router)#passive-interface g0/0
Medellin2(config-router)#
Medellin2#
%SYS-5-CONFIG I: Configured from console by console
```

```
Medellin3#config t
Enter configuration commands, one per line. End with CNTL/Z.
Medellin3(config)#router rip
Medellin3(config-router)#version 2
Medellin3(config-router)#no auto-summary
Medellin3(config-router)#do show ip route connected
     C 172.29.4.128/25 is directly connected, GigabitEthernet0/0
     C 172.29.6.4/30 is directly connected, Serial0/1/0
     C 172.29.6.8/30 is directly connected, Serial0/0/0
     C 172.29.6.12/30 is directly connected, Serial0/0/1
Medellin3(config-router)#network 172.29.4.128
Medellin3(config-router)#network 172.29.6.4
Medellin3(config-router) #network 172.29.6.8
Medellin3(config-router)#network 172.29.6.12
Medellin3(config-router) #passive-interface g0/0
Medellin3(config-router)#
Bogotal#config t
Enter configuration commands, one per line. End with CNTL/Z.
Bogota1(config) #router rip
Bogotal(config-router) #version 2
Bogotal(config-router)#no auto-summary
Bogotal(config-router) #do show ip route connected
     C 172.29.3.0/30 is directly connected, Serial0/1/0
     C 172.29.3.4/30 is directly connected, Serial0/1/1
     C 172.29.3.8/30 is directly connected, Serial0/0/1
     C 209.17.220.4/30 is directly connected, Serial0/0/0
Bogotal(config-router)#network 172.29.3.0
Bogota1(config-router) #network 172.29.3.4
Bogotal(config-router) #network 172.29.3.8
Bogotal(config-router) #passive-interface s0/0/0
Bogotal(config-router)#
Bogota2#config t
Enter configuration commands, one per line. End with CNTL/Z.
Bogota2(config) #router rip
Bogota2(config-router) #version 2
Bogota2(config-router)#no auto-summary
Bogota2(config-router) #do show ip route connected
     C 172.29.1.0/24 is directly connected, GigabitEthernet0/0
     C 172.29.3.8/30 is directly connected, Serial0/0/0
     C 172.29.3.12/30 is directly connected, Serial0/0/1
Bogota2(config-router) #net
Bogota2(config-router)#network 172.29.1.0
Bogota2(config-router) #network 172.29.3.8
Bogota2(config-router) #network 172.29.3.12
Bogota2(config-router) #passive-interface g0/0
```

```
Bogota2(config-router)#
Bogota3#config t
Enter configuration commands, one per line. End with CNTL/Z.
Bogota3(config) #router rip
Bogota3(config-router) #version 2
Bogota3(config-router) #no auto-summary
Bogota3(config-router) #do show ip route connected
       C 172.29.0.0/24 is directly connected, GigabitEthernet0/0
       C 172.29.3.0/30 is directly connected, Serial0/0/0
       C 172.29.3.4/30 is directly connected, Serial0/0/1
       C 172.29.3.12/30 is directly connected, Serial0/1/0
Bogota3(config-router) #net
Bogota3(config-router) #network 172.29.0.0
Bogota3(config-router) #network 172.29.3.0
Bogota3(config-router) #network 172.29.3.4
Bogota3(config-router) #network 172.29.3.12
Bogota3(config-router) #passive-interface g0/0
Bogota3(config-router)#
Medellinl#show ip route
 Codes: L - local, C - connected, S - static, R - RIP, M - mobile, B - BGP
      D - EIGRP, EX - EIGRP external, O - OSPF, IA - OSPF inter area
       N1 - OSPF NSSA external type 1, N2 - OSPF NSSA external type 2
       E1 - OSPF external type 1, E2 - OSPF external type 2, E - EGP
       i - IS-IS, L1 - IS-IS level-1, L2 - IS-IS level-2, ia - IS-IS inter area
       * - candidate default, U - per-user static route, o - ODR
       P - periodic downloaded static route
 Gateway of last resort is not set
     172.29.0.0/16 is variably subnetted, 9 subnets, 3 masks
        172.29.4.0/25 [120/1] via 172.29.6.2, 00:00:03, Serial0/0/1
 R
 R
        172.29.4.128/25 [120/1] via 172.29.6.10, 00:00:05, Serial0/1/0
                     [120/1] via 172.29.6.14, 00:00:05, Serial0/1/1
 С
       172.29.6.0/30 is directly connected, Serial0/0/1
       172.29.6.1/32 is directly connected, Serial0/0/1
 L
 R
       172.29.6.4/30 [120/1] via 172.29.6.2, 00:00:03, Serial0/0/1
                    [120/1] via 172.29.6.10, 00:00:05, Serial0/1/0
                    [120/1] via 172.29.6.14, 00:00:05, Serial0/1/1
 С
       172.29.6.8/30 is directly connected, Serial0/1/0
       172.29.6.9/32 is directly connected, Serial0/1/0
 L
 С
        172.29.6.12/30 is directly connected, Serial0/1/1
       172.29.6.13/32 is directly connected, Serial0/1/1
 L
     209.17.220.0/24 is variably subnetted, 2 subnets, 2 masks
 С
        209.17.220.0/30 is directly connected, Serial0/0/0
 L
        209.17.220.2/32 is directly connected, Serial0/0/0
```

Medellin1#

```
Bogotal#show ip route
Codes: L - local, C - connected, S - static, R - RIP, M - mobile, B - BGP
       D - EIGRP, EX - EIGRP external, O - OSPF, IA - OSPF inter area
       N1 - OSPF NSSA external type 1, N2 - OSPF NSSA external type 2
       E1 - OSPF external type 1, E2 - OSPF external type 2, E - EGP
       i - IS-IS, L1 - IS-IS level-1, L2 - IS-IS level-2, ia - IS-IS inter area
       * - candidate default, U - per-user static route, o - ODR
       P - periodic downloaded static route
Gateway of last resort is not set
     172.29.0.0/16 is variably subnetted, 9 subnets, 3 masks
R
       172.29.0.0/24 [120/1] via 172.29.3.6, 00:00:08, Serial0/1/1
                      [120/1] via 172.29.3.2, 00:00:08, Serial0/1/0
R
        172.29.1.0/24 [120/1] via 172.29.3.10, 00:00:09, Serial0/0/1
С
        172.29.3.0/30 is directly connected, Serial0/1/0
L
        172.29.3.1/32 is directly connected, Serial0/1/0
С
        172.29.3.4/30 is directly connected, Serial0/1/1
L
       172.29.3.5/32 is directly connected, Serial0/1/1
С
        172.29.3.8/30 is directly connected, Serial0/0/1
L
        172.29.3.9/32 is directly connected, Serial0/0/1
R
        172.29.3.12/30 [120/1] via 172.29.3.10, 00:00:09, Serial0/0/1
                       [120/1] via 172.29.3.6, 00:00:08, Serial0/1/1
                       [120/1] via 172.29.3.2, 00:00:08, Serial0/1/0
     209.17.220.0/24 is variably subnetted, 2 subnets, 2 masks
С
       209.17.220.4/30 is directly connected, Serial0/0/0
L
        209.17.220.6/32 is directly connected, Serial0/0/0
Bogotal#
```

b. Los routers Bogota1 y Medellín deberán añadir a su configuración de enrutamiento una ruta por defecto hacia el ISP y, a su vez, redistribuirla dentro de las publicaciones de RIP.

```
Medellin1#
Medellin1#conf t
Enter configuration commands, one per line. End with CNTL/Z.
Medellin1(config)#ip route 0.0.0.0 0.0.0.0 209.17.220.1
Medellin1(config)#router rip
Medellin1(config-router)#default-information originate
Medellin1(config-router)#
```

#### Pasamos a verificar

Medellin3#show ip route Codes: L - local, C - connected, S - static, R - RIP, M - mobile, B - BGP D - EIGRP, EX - EIGRP external, O - OSPF, IA - OSPF inter area N1 - OSPF NSSA external type 1, N2 - OSPF NSSA external type 2 E1 - OSPF external type 1, E2 - OSPF external type 2, E - EGP i - IS-IS, L1 - IS-IS level-1, L2 - IS-IS level-2, ia - IS-IS inter area \* - candidate default, U - per-user static route, o - ODR P - periodic downloaded static route Gateway of last resort is 172.29.6.9 to network 0.0.0.0 172.29.0.0/16 is variably subnetted, 10 subnets, 3 masks R 172.29.4.0/25 [120/1] via 172.29.6.5, 00:00:08, Serial0/1/0 С 172.29.4.128/25 is directly connected, GigabitEthernet0/0 L 172.29.4.129/32 is directly connected, GigabitEthernet0/0 R 172.29.6.0/30 [120/1] via 172.29.6.9, 00:00:22, Serial0/0/0 [120/1] via 172.29.6.5, 00:00:08, Serial0/1/0 [120/1] via 172.29.6.13, 00:00:22, Serial0/0/1 С 172.29.6.4/30 is directly connected, Serial0/1/0 L 172.29.6.6/32 is directly connected, Serial0/1/0 С 172.29.6.8/30 is directly connected, Serial0/0/0 172.29.6.10/32 is directly connected, Serial0/0/0 L 172.29.6.12/30 is directly connected, Serial0/0/1 С 172.29.6.14/32 is directly connected, Serial0/0/1 L R\* 0.0.0.0/0 [120/1] via 172.29.6.9, 00:00:22, Serial0/0/0 [120/1] via 172.29.6.13, 00:00:22, Serial0/0/1

Medellin3#

Bogotal>enable Bogotal#config t Enter configuration commands, one per line. End with CNTL/Z. Bogotal(config)#ip route 0.0.0.0 0.0.0.0 209.17.220.5 Bogotal(config)#router rip Bogotal(config-router)#default-information originate Bogotal(config-router)# Pasamos a Verificar

```
Bogota2#show ip route
Codes: L - local, C - connected, S - static, R - RIP, M - mobile, B - BGP
       D - EIGRP, EX - EIGRP external, O - OSPF, IA - OSPF inter area
       N1 - OSPF NSSA external type 1, N2 - OSPF NSSA external type 2
       E1 - OSPF external type 1, E2 - OSPF external type 2, E - EGP
       i - IS-IS, L1 - IS-IS level-1, L2 - IS-IS level-2, ia - IS-IS inter area
       * - candidate default, U - per-user static route, o - ODR
       P - periodic downloaded static route
Gateway of last resort is 172.29.3.9 to network 0.0.0.0
     172.29.0.0/16 is variably subnetted, 9 subnets, 3 masks
        172.29.0.0/24 [120/1] via 172.29.3.14, 00:00:22, Serial0/0/1
R
        172.29.1.0/24 is directly connected, GigabitEthernet0/0
С
        172.29.1.1/32 is directly connected, GigabitEthernet0/0
ь
R
        172.29.3.0/30 [120/1] via 172.29.3.9, 00:00:12, Serial0/0/0
                       [120/1] via 172.29.3.14, 00:00:22, Serial0/0/1
        172.29.3.4/30 [120/1] via 172.29.3.9, 00:00:12, Serial0/0/0
R
                       [120/1] via 172.29.3.14, 00:00:22, Serial0/0/1
С
        172.29.3.8/30 is directly connected, Serial0/0/0
        172.29.3.10/32 is directly connected, Serial0/0/0
L
        172.29.3.12/30 is directly connected, Serial0/0/1
С
        172.29.3.13/32 is directly connected, Serial0/0/1
L
     0.0.0.0/0 [120/1] via 172.29.3.9, 00:00:12, Serial0/0/0
R*
Bogota2#
```

c. El router ISP deberá tener una ruta estática dirigida hacia cada red interna de Bogotá y Medellín para el caso se sumarizan las subredes de cada uno a /22.

```
ISP#show ip route
Codes: L - local, C - connected, S - static, R - RIP, M - mobile, B -
BGP
       D - EIGRP, EX - EIGRP external, O - OSPF, IA - OSPF inter area
      N1 - OSPF NSSA external type 1, N2 - OSPF NSSA external type 2
      E1 - OSPF external type 1, E2 - OSPF external type 2, E - EGP
       i - IS-IS, L1 - IS-IS level-1, L2 - IS-IS level-2, ia - IS-IS
inter area
       * - candidate default, U - per-user static route, o - ODR
       P - periodic downloaded static route
Gateway of last resort is not set
     209.17.220.0/24 is variably subnetted, 4 subnets, 2 masks
       209.17.220.0/30 is directly connected, Serial0/0/0
C
       209.17.220.1/32 is directly connected, Serial0/0/0
T.
       209.17.220.4/30 is directly connected, Serial0/0/1
С
       209.17.220.5/32 is directly connected, Serial0/0/1
L
ISP#
```

```
ISP#conf t
Enter configuration commands, one per line. End with CNTL/Z.
ISP(config)#ip route 172.29.4.0 255.255.252.0 209.17.220.2
ISP(config)#ip route 172.29.0.0 255.255.252.0 209.17.220.6
ISP(config)#
```

```
Se vefrifica en Medellin 1
```

| REDELLIN 1                                                                                                    | -                      |        | Х |
|----------------------------------------------------------------------------------------------------|------------------------|--------|---|
| Physical Config CLI Attributes                                                                                                    |                        |        |   |
| IOS Command Line Interface                                                                                                    |                        |        |   |
| Medellinl#ping 172.29.3.1                                                                                                    |                        |        | ^ |
| Type escape sequence to abort.<br>Sending 5, 100-byte ICMP Echos to 172.29.3.1, timeout :<br>!!!!!                                                            | is 2 seco              | onds:  |   |
| Success rate is 100 percent (5/5), round-trip min/avg/m                                                                                                    | max = 5/6              | 5/7 ms |   |
| Medellinl#ping 209.17.220.5                                                                                                    |                        |        |   |
| Type escape sequence to abort.<br>Sending 5, 100-byte ICMP Echos to 209.17.220.5, timeout<br>!!!!!<br>Success rate is 100 percent (5/5), round-trip min/avg/s | t is 2 se<br>max = 1/1 | conds: |   |
| Medellinl#ping 172.29.3.9                                                                                                    |                        |        |   |
| Type escape sequence to abort.<br>Sending 5, 100-byte ICMP Echos to 172.29.3.9, timeout :<br>!!!!!                                                            | is 2 seco              | onds:  |   |
| Success rate is 100 percent (5/5), round-trip min/avg/r                                                                                                    | max = 2/2              | /5 ms  |   |
| Medellinl#ping 172.29.6.9                                                                                                    |                        |        |   |
| Type escape sequence to abort.<br>Sending 5, 100-byte ICMP Echos to 172.29.6.9, timeout :<br>!!!!!                                                            | is 2 seco              | onds:  |   |
| Success rate is 100 percent (5/5), round-trip min/avg/m                                                                                                    | max = 2/2              | 2/3 ms | ~ |

#### Parte 2: Tabla de Enrutamiento.

a. Verificar la tabla de enrutamiento en cada uno de los routers para comprobar las redes y sus rutas.

#### R/ta: Realizado en puntos anteriores.

- b. Verificar el balanceo de carga que presentan los routers.
- c. Obsérvese en los routers Bogotá1 y Medellín1 cierta similitud por su ubicación, por tener dos enlaces de conexión hacia otro router y por la ruta por defecto que manejan.
- d. Los routers Medellín2 y Bogotá2 también presentan redes conectadas directamente y recibidas mediante RIP.
- e. Las tablas de los routers restantes deben permitir visualizar rutas redundantes para el caso de la ruta por defecto.
- f. El router ISP solo debe indicar sus rutas estáticas adicionales a las directamente conectadas.

```
REDELLIN 1
                                                                                 Attributes
  Physical
           Config
                  CLI
                                   IOS Command Line Interface
  Medellinl#show ip route
  Codes: L - local, C - connected, S - static, R - RIP, M - mobile, B - BGP
         D - EIGRP, EX - EIGRP external, O - OSPF, IA - OSPF inter area
         N1 - OSPF NSSA external type 1, N2 - OSPF NSSA external type 2
         E1 - OSPF external type 1, E2 - OSPF external type 2, E - EGP
         i - IS-IS, L1 - IS-IS level-1, L2 - IS-IS level-2, ia - IS-IS inter area
           - candidate default, U - per-user static route, o - ODR
         P - periodic downloaded static route
  Gateway of last resort is 209.17.220.1 to network 0.0.0.0
       172.29.0.0/16 is variably subnetted, 9 subnets, 3 masks
  R
          172.29.4.0/25 [120/1] via 172.29.6.2, 00:00:19, Serial0/0/1
  R
          172.29.4.128/25 [120/1] via 172.29.6.10, 00:00:12, Serial0/1/0
                          [120/1] via 172.29.6.14, 00:00:12, Serial0/1/1
  с
          172.29.6.0/30 is directly connected, Serial0/0/1
          172.29.6.1/32 is directly connected, Serial0/0/1
  L
  R
          172.29.6.4/30 [120/1] via 172.29.6.2, 00:00:19, Serial0/0/1
                         [120/1] via 172.29.6.10, 00:00:12, Serial0/1/0
                         [120/1] via 172.29.6.14, 00:00:12, Serial0/1/1
  С
          172.29.6.8/30 is directly connected, Serial0/1/0
          172.29.6.9/32 is directly connected, Serial0/1/0
  L
  С
          172.29.6.12/30 is directly connected, Serial0/1/1
  L
          172.29.6.13/32 is directly connected, Serial0/1/1
       209.17.220.0/24 is variably subnetted, 2 subnets, 2 masks
  С
          209.17.220.0/30 is directly connected, Serial0/0/0
          209.17.220.2/32 is directly connected, Serial0/0/0
  L
  S*
       0.0.0.0/0 [1/0] via 209.17.220.1
  Medellin1#
```

```
MEDELLIN 3
                                                                         Physical Config CLI Attributes
                               IOS Command Line Interface
  Medellin3>enable
  Medellin3#show ip route
  Codes: L - local, C - connected, S - static, R - RIP, M - mobile, B - BGP
         D - EIGRP, EX - EIGRP external, O - OSPF, IA - OSPF inter area
         N1 - OSPF NSSA external type 1, N2 - OSPF NSSA external type 2
         E1 - OSPF external type 1, E2 - OSPF external type 2, E - EGP
         i - IS-IS, L1 - IS-IS level-1, L2 - IS-IS level-2, ia - IS-IS inter
  area
         * - candidate default, U - per-user static route, o - ODR
         P - periodic downloaded static route
  Gateway of last resort is 172.29.6.9 to network 0.0.0.0
       172.29.0.0/16 is variably subnetted, 10 subnets, 3 masks
          172.29.4.0/25 [120/1] via 172.29.6.5, 00:00:14, Serial0/1/0
  R
          172.29.4.128/25 is directly connected, GigabitEthernet0/0
  С
```

172.29.4.129/32 is directly connected, GigabitEthernet0/0

172.29.6.4/30 is directly connected, Serial0/1/0 172.29.6.6/32 is directly connected, Serial0/1/0

172.29.6.8/30 is directly connected, Serial0/0/0 172.29.6.10/32 is directly connected, Serial0/0/0

172.29.6.12/30 is directly connected, Serial0/0/1 172.29.6.14/32 is directly connected, Serial0/0/1

0.0.0.0/0 [120/1] via 172.29.6.9, 00:00:09, Serial0/0/0

172.29.6.0/30 [120/1] via 172.29.6.9, 00:00:09, Serial0/0/0

[120/1] via 172.29.6.13, 00:00:09, Serial0/0/1

[120/1] via 172.29.6.5, 00:00:14, Serial0/1/0
[120/1] via 172.29.6.13, 00:00:09, Serial0/0/1

```
🐺 BOGOTA 1
```

L R

С

L C

L C

L R\*

Physical Config CLI Attributes IOS Command Line Interface Bogotal>enable ~ Bogotal#show ip route Codes: L - local, C - connected, S - static, R - RIP, M - mobile, B -BGP D - EIGRP, EX - EIGRP external, O - OSPF, IA - OSPF inter area N1 - OSPF NSSA external type 1, N2 - OSPF NSSA external type 2 E1 - OSPF external type 1, E2 - OSPF external type 2, E - EGP i - IS-IS, L1 - IS-IS level-1, L2 - IS-IS level-2, ia - IS-IS inter area \* - candidate default, U - per-user static route, o - ODR P - periodic downloaded static route Gateway of last resort is 209.17.220.5 to network 0.0.0.0 172.29.0.0/16 is variably subnetted, 9 subnets, 3 masks 172.29.0.0/24 [120/1] via 172.29.3.6, 00:00:14, Serial0/1/1 R [120/1] via 172.29.3.2, 00:00:14, Serial0/1/0 172.29.1.0/24 [120/1] via 172.29.3.10, 00:00:09, Serial0/0/1 R 172.29.3.0/30 is directly connected, Serial0/1/0 C L 172.29.3.1/32 is directly connected, Serial0/1/0 С 172.29.3.4/30 is directly connected, Serial0/1/1 L 172.29.3.5/32 is directly connected, Serial0/1/1 172.29.3.8/30 is directly connected, Serial0/0/1 С L 172.29.3.9/32 is directly connected, Serial0/0/1 R 172.29.3.12/30 [120/1] via 172.29.3.10, 00:00:09, Serial0/0/1 [120/1] via 172.29.3.6, 00:00:14, Serial0/1/1 [120/1] via 172.29.3.2, 00:00:14, Serial0/1/0 209.17.220.0/24 is variably subnetted, 2 subnets, 2 masks С 209.17.220.4/30 is directly connected, Serial0/0/0 209.17.220.6/32 is directly connected, Serial0/0/0 L  $S^*$ 0.0.0.0/0 [1/0] via 209.17.220.5

```
ROGOTA 3
                                                                      _
                                                                            Config CLI Attributes
 Physical
                                IOS Command Line Interface
  Bogota3>enable
  Bogota3#show ip route
  Codes: L - local, C - connected, S - static, R - RIP, M - mobile, B - BGP
          D - EIGRP, EX - EIGRP external, O - OSPF, IA - OSPF inter area
          N1 - OSPF NSSA external type 1, N2 - OSPF NSSA external type 2
E1 - OSPF external type 1, E2 - OSPF external type 2, E - EGP
         i - IS-IS, L1 - IS-IS level-1, L2 - IS-IS level-2, ia - IS-IS
  inter area
          * - candidate default, U - per-user static route, o - ODR
          P - periodic downloaded static route
  Gateway of last resort is 172.29.3.1 to network 0.0.0.0
        172.29.0.0/16 is variably subnetted, 10 subnets, 3 masks
  C
          172.29.0.0/24 is directly connected, GigabitEthernet0/0
  L
           172.29.0.1/32 is directly connected, GigabitEthernet0/0
  R
          172.29.1.0/24 [120/1] via 172.29.3.13, 00:00:22, Serial0/1/0
  С
           172.29.3.0/30 is directly connected, Serial0/0/0
          172.29.3.2/32 is directly connected, Serial0/0/0
  L
  С
          172.29.3.4/30 is directly connected, Serial0/0/1
           172.29.3.6/32 is directly connected, Serial0/0/1
  L
  R
           172.29.3.8/30 [120/1] via 172.29.3.5, 00:00:06, Serial0/0/1
                          [120/1] via 172.29.3.1, 00:00:06, Serial0/0/0
                         [120/1] via 172.29.3.13, 00:00:22, Serial0/1/0
           172.29.3.12/30 is directly connected, Serial0/1/0 \,
  С
           172.29.3.14/32 is directly connected, Serial0/1/0
  L
        0.0.0.0/0 [120/1] via 172.29.3.1, 00:00:06, Serial0/0/0
  R*
                  [120/1] via 172.29.3.5, 00:00:06, Serial0/0/1
  Bogota3#
      🖤 ISP
                                                                          _
        Physical
                Config <u>CLI</u> Attributes
```

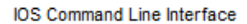

| ISP>enable                                                            |
|-----------------------------------------------------------------------|
| ISP#show ip route                                                     |
| Codes: L - local, C - connected, S - static, R - RIP, M - mobile, B - |
| BGP                                                                   |
| D - EIGRP, EX - EIGRP external, O - OSPF, IA - OSPF inter area        |
| N1 - OSPF NSSA external type 1. N2 - OSPF NSSA external type 2        |
| E1 - OSPF external type 1, E2 - OSPF external type 2, E - EGP         |
| i - IS-IS, L1 - IS-IS level-1, L2 - IS-IS level-2, ia - IS-IS         |
| inter area                                                            |
| * - candidate default U - per-user static route o - ODR               |
| P - periodic downloaded static route                                  |
|                                                                       |
| Gateway of last resort is not set                                     |
|                                                                       |
| 172.29.0.0/22 is subnetted. 2 subnets                                 |
| S 172.29.0.0/22 [1/0] via 209.17.220.6                                |
| S 172 29 4 0/22 [1/0] via 209 17 220 2                                |
| 209 17 220 0/24 is variably subnetted 4 subnets 2 masks               |
| C 209 17 220 0/30 is directly connected Serial0/0/0                   |
| I 209 17 220 1/32 is directly connected Serial0/0/0                   |
| C 209 17 220 4/30 is directly connected, Serial0/0/1                  |
| L 209 17 220 5/32 is directly connected, Serial0/0/1                  |
| 200117.220.0752 is directly connected, Seriato/0/1                    |
| 1504                                                                  |
| 1954                                                                  |

## Parte 3: Deshabilitar la propagación del protocolo RIP.

a. Para no propagar las publicaciones por interfaces que no lo requieran se debe deshabilitar la propagación del protocolo RIP, en la siguiente tabla se indican las interfaces de cada router que no necesitan desactivación.

| ROUTER    | INTERFAZ                                 |
|-----------|------------------------------------------|
| Bogota1   | SERIAL0/0/1; SERIAL0/1/0; SERIAL0/1/1    |
| Bogota2   | SERIAL0/0/0; SERIAL0/0/1                 |
| Bogota3   | SERIAL0/0/0; SERIAL0/0/1;<br>SERIAL0/1/0 |
| Medellín1 | SERIAL0/0/0; SERIAL0/0/1;<br>SERIAL0/1/1 |
| Medellín2 | SERIAL0/0/0; SERIAL0/0/1                 |
| Medellín3 | SERIAL0/0/0; SERIAL0/0/1;<br>SERIAL0/1/0 |
| ISP       | No lo requiere                           |

Rta: Ya fue desarrollado.

## Parte 4: Verificación del protocolo RIP.

- a. Verificar y documentar las opciones de enrutamiento configuradas en los routers, como el passive interface para la conexión hacia el ISP, la versión de RIP y las interfaces que participan de la publicación entre otros datos.
- b. Verificar y documentar la base de datos de RIP de cada router, donde se informa de manera detallada de todas las rutas hacia cada red.

Rta: Ya fue desarrollado.

#### Parte 5: Configurar encapsulamiento y autenticación PPP.

a. Según la topología se requiere que el enlace Medellín1 con ISP sea configurado con autenticación PAT.

```
Medellin1#config t
Enter configuration commands, one per line. End with CNTL/Z.
Medellin1(config)#username ISP password cisco
Medellin1(config)#
Medellin1(config)#int s0/0/0
Medellin1(config-if)#encapsulation ppp
Medellin1(config-if) #ppp authentication pap
Medellin1 (config-if) #ppp pap sent-username Medellin1 password
cisco
Medellin1(config-if)#
Medellin1(config-if)#end
Medellin1#
Medellin1#ping 209.17.220.1
Type escape sequence to abort.
Sending 5, 100-byte ICMP Echos to 209.17.220.1, timeout is 2
seconds:
11111
Success rate is 100 percent (5/5), round-trip min/avg/max = 1/1/1
ms
Medellin1#
```

```
ISP#config t
Enter configuration commands, one per line. End with CNTL/Z.
ISP(config)#username Medellin1 password cisco
ISP(config)#int s0/0/0
ISP(config-if)#encapsulation ppp
ISP(config-if)#
%LINEPROTO-5-UPDOWN: Line protocol on Interface Serial0/0/0,
changed state to down
ISP(config-if)#ppp authentication pap
ISP(config-if)#ppp pap ?
sent-username Set outbound PAP username
ISP(config-if)#ppp pap sent-username ISP password cisco
ISP(config-if)#
%LINEPROTO-5-UPDOWN: Line protocol on Interface Serial0/0/0,
changed state to up
```

b. El enlace Bogotá1 con ISP se debe configurar con autenticación CHAT.

```
Bogotal#conf t
Enter configuration commands, one per line. End with CNTL/Z.
Bogota1(config)#username ISP password cisco
Bogotal(config)#int s0/0/0
Bogota1(config-if)#encapsulation ppp
Bogota1(config-if) #ppp authentication chap
Bogota1(config-if)#
Bogotal(config-if)#
%LINEPROTO-5-UPDOWN: Line protocol on Interface Serial0/0/0,
changed state to up
Bogota1(config-if)#end
Bogota1#
%SYS-5-CONFIG I: Configured from console by console
Bogota1#ping 209.17.220.5
Type escape sequence to abort.
Sending 5, 100-byte ICMP Echos to 209.17.220.5, timeout is 2
seconds:
11111
Success rate is 100 percent (5/5), round-trip min/avg/max = 1/2/6
ms
```

```
ISP(config)#username Bogotal password cisco
ISP(config)#int s0/0/1
ISP(config-if)#encapsulation ppp
ISP(config-if)#
%LINEPROTO-5-UPDOWN: Line protocol on Interface Serial0/0/1,
changed state to down
ISP(config-if) #ppp authentication chap
ISP(config-if)#
ISP(config-if) #end
ISP#
%SYS-5-CONFIG I: Configured from console by console
ISP#ping 209.17.220.6
Type escape sequence to abort.
Sending 5, 100-byte ICMP Echos to 209.17.220.6, timeout is 2
seconds:
!!!!!
Success rate is 100 percent (5/5), round-trip min/avg/max = 1/1/4 ms
```

#### Parte 6: Configuración de PAT.

a. En la topología, si se activa NAT en cada equipo de salida (Bogotá1 y Medellín1), los routers internos de una ciudad no podrán llegar hasta los routers internos en el otro extremo, sólo existirá comunicación hasta los routers Bogotá1, ISP y Medellín1.

b. Después de verificar lo indicado en el paso anterior proceda a configurar el NAT en el router Medellín1. Compruebe que la traducción de direcciones indique las interfaces de entrada y de salida. Al realizar una prueba de ping, la dirección debe ser traducida automáticamente a la dirección de la interfaz serial 0/1/0 del router Medellín1, cómo diferente puerto.

```
Medellin1#conf t
Enter configuration commands, one per line. End with CNTL/Z.
Medellin1(config)#ip nat inside source list 1 interface s0/0/0
overload
Medellin1(config)#access-list 1 permit 172.29.4.0 0.0.3.255
Medellin1(config)#int s0/0/0
Medellin1(config-if)#ip nat outside
Medellin1(config-if)#ip nat inside
Medellin1(config-if)#ip nat inside
Medellin1(config-if)#ip nat inside
Medellin1(config-if)#ip nat inside
Medellin1(config-if)#ip nat inside
Medellin1(config-if)#ip nat inside
Medellin1(config-if)#ip nat inside
Medellin1(config-if)#ip nat inside
Medellin1(config-if)#ip nat inside
Medellin1(config-if)#ip nat inside
Medellin1(config-if)#ip nat inside
```

```
Packet Tracer PC Command Line 1.0
C:\>ping 209.17.220.1
Pinging 209.17.220.1 with 32 bytes of data:
Reply from 209.17.220.1: bytes=32 time=7ms TTL=253
Reply from 209.17.220.1: bytes=32 time=4ms TTL=253
Reply from 209.17.220.1: bytes=32 time=2ms TTL=253
Reply from 209.17.220.1: bytes=32 time=2ms TTL=253
Ping statistics for 209.17.220.1:
Packets: Sent = 4, Received = 4, Lost = 0 (0% loss),
Approximate round trip times in milli-seconds:
Minimum = 2ms, Maximum = 7ms, Average = 3ms
C:\>
```

| Mede: | llinl#show ip nat | t            |               |                |
|-------|-------------------|--------------|---------------|----------------|
| Mede: | llinl#show ip nat | t            |               |                |
| Pro   | Inside global     | Inside local | Outside local | Outside global |
| icmp  | 209.17.220.2:1    | 172.29.4.6:1 | 172.29.1.6:1  | 172.29.1.6:1   |
| icmp  | 209.17.220.2:2    | 172.29.4.6:2 | 172.29.1.6:2  | 172.29.1.6:2   |
| icmp  | 209.17.220.2:3    | 172.29.4.6:3 | 172.29.1.6:3  | 172.29.1.6:3   |

c. Proceda a configurar el NAT en el router Bogotá1. Compruebe que la traducción de direcciones indique las interfaces de entrada y de salida. Al realizar una prueba de ping, la dirección debe ser traducida automáticamente a la dirección de la interfaz serial 0/1/0 del router Bogotá1, cómo diferente puerto.

```
Bogotal>en
Bogotal#conf t
Enter configuration commands, one per line. End with CNTL/Z.
Bogotal(config)#ip nat inside source list 1 interface s0/0/0
overload
Bogotal(config)#access-list 1 permit 172.29.0.0 0.0.3.255
Bogotal(config)#int s0/0/0
Bogotal(config-if)#ip nat outside
Bogotal(config-if)#int s0/0/1
Bogotal(config-if)#int s0/1/0
Bogotal(config-if)#int s0/1/0
Bogotal(config-if)#ip nat inside
Bogotal(config-if)#ip nat inside
Bogotal(config-if)#ip nat inside
Bogotal(config-if)#ip nat inside
Bogotal(config-if)#ip nat inside
Bogotal(config-if)#ip nat inside
Bogotal(config-if)#ip nat inside
Bogotal(config-if)#ip nat inside
Bogotal(config-if)#ip nat inside
Bogotal(config-if)#ip nat inside
Bogotal(config-if)#ip nat inside
Bogotal(config-if)#ip nat inside
Bogotal(config-if)#ip nat inside
Bogotal(config-if)#ip nat inside
Bogotal(config-if)#ip nat inside
Bogotal(config-if)#ip nat inside
Bogotal(config-if)#ip nat inside
Bogotal(config-if)#ip nat inside
Bogotal(config-if)#ip nat inside
Bogotal(config-if)#ip nat inside
Bogotal(config-if)#ip nat inside
Bogotal(config-if)#ip nat inside
Bogotal(config-if)#ip nat inside
Bogotal(config-if)#ip nat inside
Bogotal(config-if)#ip nat inside
Bogotal(config-if)#ip nat inside
Bogotal(config-if)#ip nat inside
Bogotal(config-if)#ip nat inside
Bogotal(config-if)#ip nat inside
Bogotal(config-if)#ip nat inside
Bogotal(config-if)#ip nat inside
Bogotal(config-if)#ip nat inside
Bogotal(config-if)#ip nat inside
Bogotal(config-if)#ip nat inside
Bogotal(config-if)#ip nat inside
Bogotal(config-if)#ip nat inside
Bogotal(config-if)#ip nat inside
Bogotal(config-if)#ip nat inside
Bogotal(config-if)#ip nat inside
Bogotal(config-if)#ip nat inside
Bogotal(config-if)#ip nat inside
Bogotal(config-if)#ip nat inside
Bogotal(config-if)#ip nat inside
Bogotal(config-if)#ip nat inside
Bogotal(config-if)#ip nat inside
Bogotal(config-if)#ip nat inside
Bogotal(config-if)#ip nat inside
Bogotal(config-if)#ip nat inside
Bogotal(config-if)#ip nat inside
Bogotal(config-if)#ip nat inside
Bogotal(config-if)#ip nat
```

Bogotal# Bogotal#show ip nat t Pro Inside global Inside local Outside local Outside global icmp 209.17.220.6:19 172.29.0.6:19 172.29.4.6:19 172.29.4.6:19 icmp 209.17.220.6:20 172.29.0.6:20 172.29.4.6:20

| 0 | PC2                                      |                                                  |                                                   |                                                        |                                                          |                                   | - |  |
|---|------------------------------------------|--------------------------------------------------|---------------------------------------------------|--------------------------------------------------------|----------------------------------------------------------|-----------------------------------|---|--|
| ľ | Physical                                 | Config                                           | Desktop                                           | Programming                                            | Attributes                                               |                                   |   |  |
|   | Command                                  | Prompt                                           |                                                   |                                                        |                                                          |                                   |   |  |
|   | Reply f                                  | from 172.<br>from 172.                           | 29.4.134:<br>29.4.134:                            | bytes=32 t<br>bytes=32 t                               | ime=4ms TTI<br>ime=19ms TT                               | L=123<br>TL=123                   |   |  |
|   | Reply f<br>Reply f                       | from 172.<br>from 172.                           | 29.4.134:<br>29.4.134:                            | bytes=32 t<br>bytes=32 t                               | ime=12ms T7<br>ime=14ms T7                               | TL=123<br>TL=123                  |   |  |
|   | Ping st<br>Pac<br>Approxi<br>Mir         | atistics<br>ckets: Se<br>imate rou<br>nimum = 4  | for 172.<br>ent = 4, R<br>und trip t              | 29.4.134:<br>eceived = 4<br>simes in mil               | , Lost = 0<br>li-seconds:<br>Average = 1                 | (0% loss),<br>:<br> 2ms           |   |  |
|   | C:\>pir                                  | ng 209.17                                        | .220.5                                            | ,                                                      |                                                          |                                   |   |  |
|   | Pinging                                  | g 209.17.                                        | 220.5 wit                                         | h 32 bytes                                             | of data:                                                 |                                   |   |  |
|   | Reply f<br>Reply f<br>Reply f<br>Reply f | from 209.<br>from 209.<br>from 209.<br>from 209. | 17.220.5:<br>17.220.5:<br>17.220.5:<br>17.220.5:  | bytes=32 t<br>bytes=32 t<br>bytes=32 t<br>bytes=32 t   | ime=18ms TT<br>ime=4ms TTI<br>ime=2ms TTI<br>ime=2ms TTI | TL=253<br>C=253<br>C=253<br>C=253 |   |  |
|   | Ping st<br>Pac<br>Approxi<br>Mir         | tatistics<br>ckets: Se<br>imate rou<br>nimum = 2 | for 209.<br>ent = 4, R<br>und trip t<br>ms, Maxim | 17.220.5:<br>eceived = 4<br>imes in mil<br>num = 18ms, | , Lost = 0<br>li-seconds:<br>Average = 6                 | (0% loss),<br>:<br>5ms            |   |  |

#### Parte 7: Configuración del servicio DHCP.

a. Configurar la red Medellín2 y Medellín3 donde el router Medellín 2 debe ser el servidor DHCP para ambas redes Lan.

```
Medellin2#conf t
Enter configuration commands, one per line. End with CNTL/Z.
Medellin2(config)#ip dhcp excluded-address 172.29.4.1 172.29.4.5
Medellin2(config)#ip dhcp excluded-address 172.29.4.129
172.29.4.133
Medellin2(config)#ip dhcp pool MEDE2
Medellin2(dhcp-config)#network 172.29.4.0 255.255.255.128
Medellin2(dhcp-config)#default-router 172.29.4.1
Medellin2(dhcp-config)#default-router 172.29.4.1
Medellin2(dhcp-config)#default-server 8.8.8.8
Medellin2(config)#
Medellin2(config)#
Medellin2(config)#ip dhcp pool MEDE3
Medellin2(dhcp-config)#network 172.29.4.128 255.255.128
Medellin2(dhcp-config)#default-router 172.29.4.129
Medellin2(dhcp-config)#default-router 172.29.4.129
Medellin2(dhcp-config)#default-router 172.29.4.129
```

```
Medellin2(dhcp-config)#exit
Medellin2(config)#
```

RC0

| Physical     | Config  | Desktop       | Programming | Attributes |       |  |
|--------------|---------|---------------|-------------|------------|-------|--|
| IP Configura | ation   |               |             |            |       |  |
| Interface    | 1       | FastEthernet0 | )           |            |       |  |
| -IP Configu  | uration |               |             |            |       |  |
| OHCF         |         |               |             | ◯ Static   |       |  |
| IP Addres    | 35      |               |             | 172.29.4.6 |       |  |
| Subnet M     | lask    |               |             | 255.255.2  | 5.128 |  |
| Default G    | ateway  |               |             | 172.29.4.1 |       |  |
| DNS Serv     | ver     |               |             | 8.8.8.8    |       |  |

b. El router Medellín3 deberá habilitar el paso de los mensajes broadcast hacia la IP del router Medellín2.

```
Medellin3#conf t
Enter configuration commands, one per line. End with CNTL/Z.
Medellin3(config)#int g0/0
Medellin3(config-if)#ip helper-address 172.29.6.5
Medellin3(config-if)#
```

RC1

| Physical     | Config  | Desktop       | Programming | Attributes      |                         |
|--------------|---------|---------------|-------------|-----------------|-------------------------|
| IP Configura | ation   |               |             |                 |                         |
| Interface    | 1       | FastEthernet0 |             |                 |                         |
| -IP Configu  | uration |               |             |                 |                         |
| DHCF         | 0       |               |             | ◯ Static        | DHCP request successful |
| IP Addres    | s       |               |             | 172.29.4.134    |                         |
| Subnet M     | ask     |               |             | 255.255.255.128 |                         |
| Default G    | ateway  |               |             | 172.29.4.129    |                         |
|              |         |               |             | 0000            |                         |

c. Configurar la red Bogotá2 y Bogotá3 donde el router Bogotá2 debe ser el servidor DHCP para ambas redes Lan.

```
Bogota2>en
Bogota2#conf t
Enter configuration commands, one per line. End with CNTL/Z.
Bogota2(config)#ip dhcp excluded-address 172.29.1.1 172.29.1.5
Bogota2(config)#ip dhcp excluded-address 172.29.0.1 172.29.0.5
Bogota2(config)#ip dhcp pool BTA2
Bogota2(dhcp-config)#network 172.29.1.0 255.255.255.0
Bogota2(dhcp-config)#default-router 172.29.1.1
Bogota2(dhcp-config)#default-router 8.8.8
Bogota2(dhcp-config)#ip dhcp pool BTA3
Bogota2(dhcp-config)#ip dhcp pool BTA3
Bogota2(dhcp-config)#network 172.29.0.0 255.255.255.0
Bogota2(dhcp-config)#default-router 172.29.0.1
Bogota2(dhcp-config)#default-router 172.29.0.1
Bogota2(dhcp-config)#default-router 172.29.0.1
Bogota2(dhcp-config)#default-router 8.8.8.8
Bogota2(dhcp-config)#default-router 172.29.0.1
```

## PC3

| Physical     | Config  | Desktop       | Programming | Attributes    |                        |
|--------------|---------|---------------|-------------|---------------|------------------------|
| IP Configura | ition   |               |             |               |                        |
| Interface    | [       | FastEthernet0 |             |               |                        |
| -IP Configu  | iration |               |             |               |                        |
| OHCF         |         |               |             | ◯ Static      | DHCP request successfu |
| IP Addres    | s       |               |             | 172.29.1.6    |                        |
| Subnet M     | ask     |               |             | 255.255.255.0 |                        |
| Default G    | ateway  |               |             | 172.29.1.1    |                        |
| DNS Serv     | rer     |               |             | 8.8.8.8       |                        |

## d. Configure el router Bogotá3 para que habilite el paso de los mensajes Broadcast hacia la IP del router Bogotá2.

```
Bogota3>en
Bogota3#conf t
Enter configuration commands, one per line. End with CNTL/Z.
Bogota3(config)#int g0/0
Bogota3(config-if)#ip helper-address 172.29.3.13
Bogota3(config-if)#
Bogota3#
```

| RC2               |               |             |                             |                          | _ | $\times$ |
|-------------------|---------------|-------------|-----------------------------|--------------------------|---|----------|
| Physical Co       | onfig Desktop | Programming | Attributes                  |                          |   |          |
| IP Configuration  |               |             |                             |                          |   | х        |
| Interface         | FastEthernet0 |             |                             |                          |   | •        |
| -IP Configuration | on            |             |                             |                          |   |          |
| OHCP              |               |             | ○ Static                    | DHCP request successful. |   |          |
| IP Address        |               |             | 172.29.0.6                  |                          |   |          |
|                   |               |             |                             |                          |   |          |
| Subnet Mask       |               |             | 255.255.255.0               |                          |   |          |
| Subnet Mask       | way           |             | 255.255.255.0<br>172.29.0.1 |                          |   |          |

## **ESCENARIO 2**

Una empresa de Tecnología posee tres sucursales distribuidas en las ciudades de Miami, Bogotá y Buenos Aires, en donde el estudiante será el administrador de la red, el cual deberá configurar e interconectar entre sí cada uno de los dispositivos que forman parte del escenario, acorde con los lineamientos establecidos para el direccionamiento IP, protocolos de enrutamiento y demás aspectos que forman parte de la topología de red.

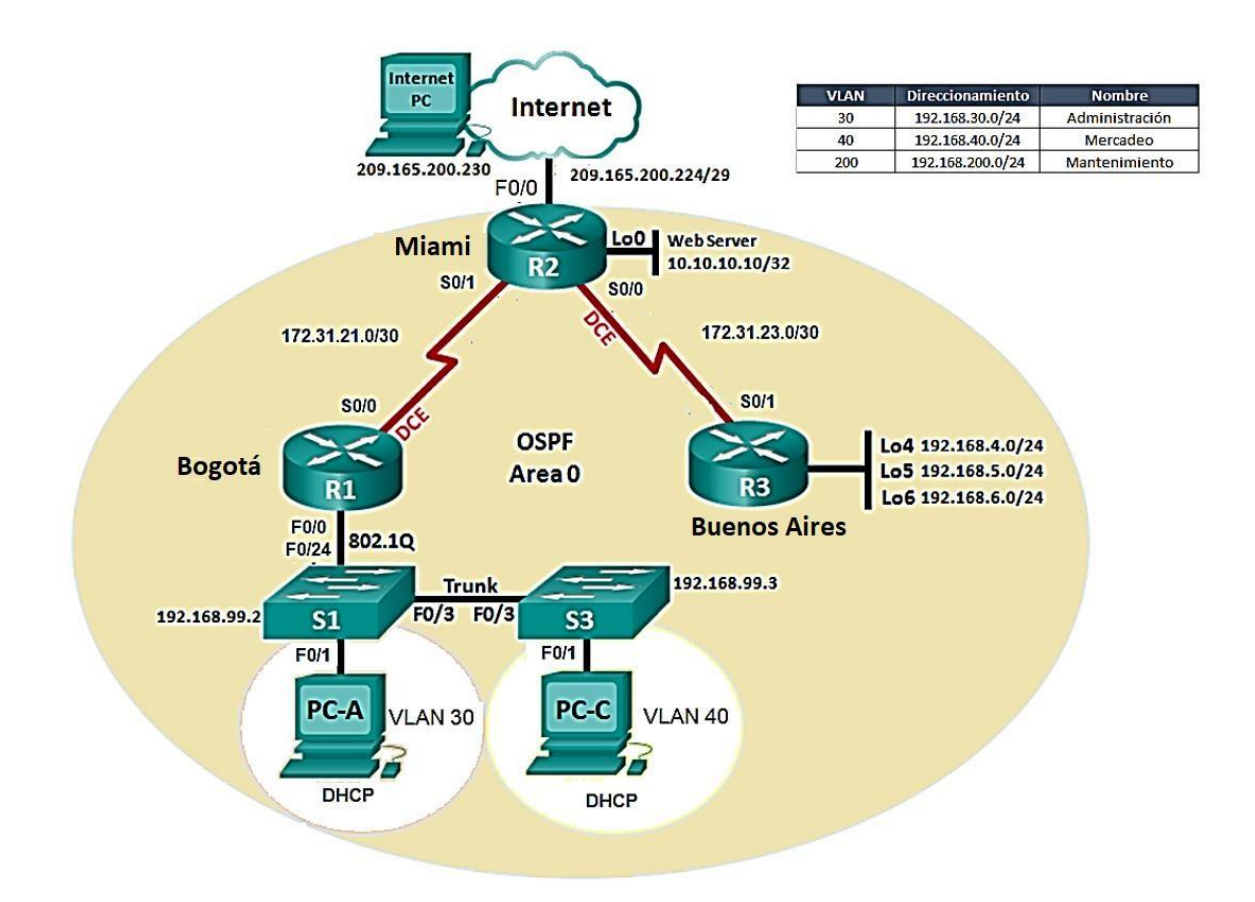

## DESARROLLO

1. Configurar el direccionamiento IP acorde con la topología de red para cada uno de los dispositivos que forman parte del escenario.

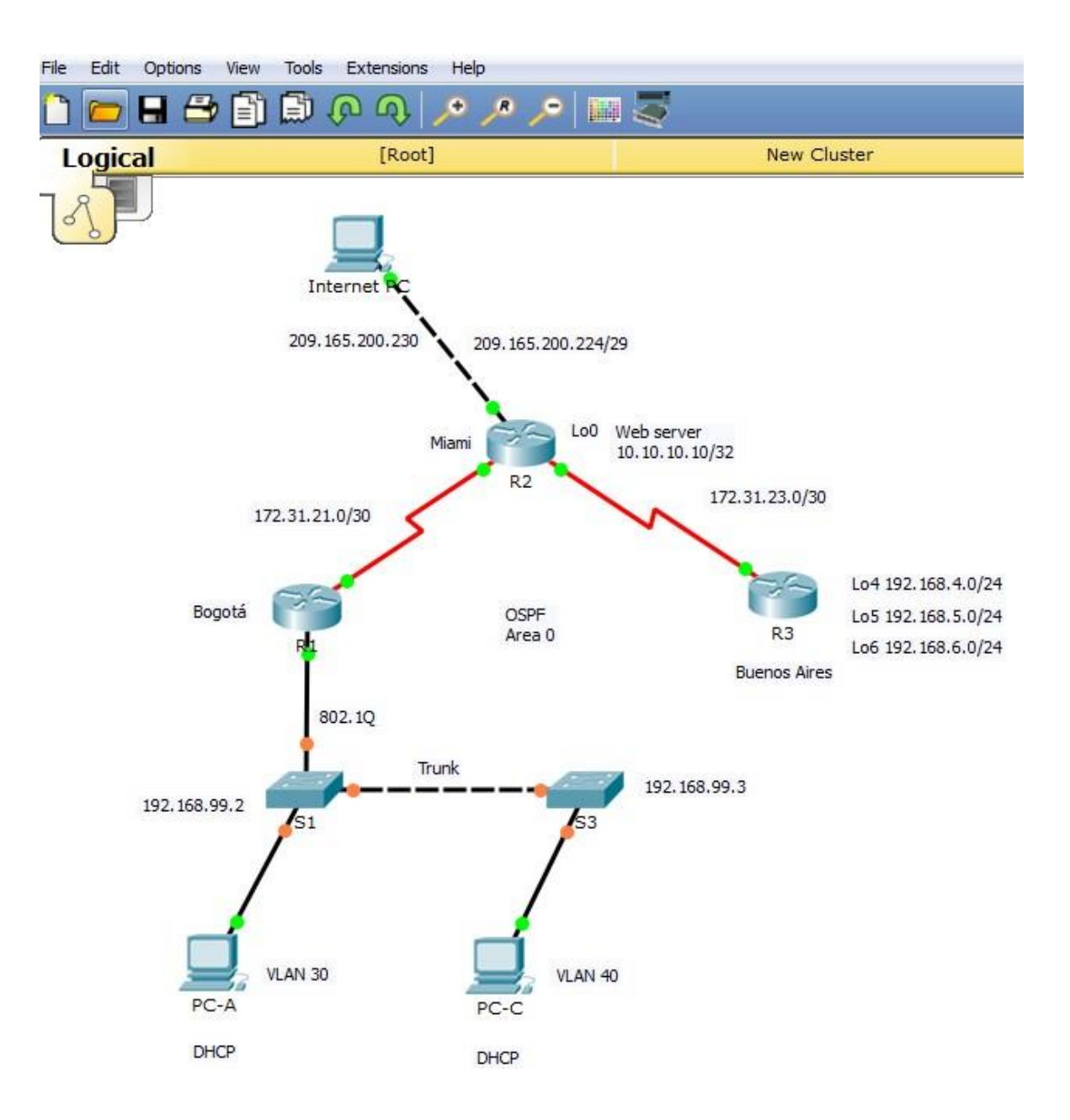

| PC-A             |                                | _ |   | × |
|------------------|--------------------------------|---|---|---|
| Physical Config  | Desktop Programming Attributes |   |   |   |
| IP Configuration |                                |   | ) | C |
| IP Configuration |                                |   |   |   |
| OHCP             | ◯ Static                       |   |   |   |
| IP Address       | 169.254.238.140                |   |   |   |
| Subnet Mask      | 255.255.0.0                    |   |   |   |
| Default Gateway  | 0.0.0.0                        |   |   |   |
| DNS Server       | 0.0.0.0                        |   |   |   |

| hysical Config   | Desktop | Programming | Attributes |              |          |     |
|------------------|---------|-------------|------------|--------------|----------|-----|
| Configuration    |         |             |            |              |          |     |
| IP Configuration |         |             |            |              |          |     |
| DHCP             | () s    | tatic       | DHCP fail  | ed. APIPA is | being us | ed. |
| IP Address       | 169.    | 254.205.156 |            |              |          |     |
| Subnet Mask      | 255.    | 255.0.0     |            |              |          |     |
| Default Gateway  | 0.0.    | 0.0         |            |              |          |     |
| DNIG (0          | 0.0     | 0.0         |            |              |          |     |

| 🤻 Internet_PC    |              |                 |            | - | $\times$ |
|------------------|--------------|-----------------|------------|---|----------|
| Physical Cor     | nfig Desktop | Programming     | Attributes |   | <br>     |
| IP Configuration |              |                 |            |   | х        |
| IP Configuration | n            |                 |            |   |          |
|                  | () s         | itatic          |            |   |          |
| IP Address       | 209.         | . 165. 200. 230 |            |   |          |
| Subnet Mask      | 255.         | .255.255.248    |            |   |          |
| Default Gatew    | ay 209.      | . 165. 200. 225 |            |   |          |
| DNS Server       | 0.0.         | 0.0             |            |   |          |

| 🤻 R1                                                                                                    |                                                                                                    |                                                                                                    |                                                                                                    |                                                                                 |                                         |                                            | —                                     |     | × | ( |
|----------------------------------------------------------------------------------------------------|----------------------------------------------------------------------------------------------------|----------------------------------------------------------------------------------------------------|----------------------------------------------------------------------------------------------------|---------------------------------------------------------------------------------|-----------------------------------------|--------------------------------------------|---------------------------------------|-----|---|---|
| Physical                                                                                                    | Config                                                                                                    | CLI                                                                                                    | Attributes                                                                                                    |                                                                                 |                                         |                                            |                                       |     |   |   |
|                                                                                                    |                                                                                                    |                                                                                                    | IOS Cor                                                                                                    | nmand Line I                                                                    | Interface                               |                                            |                                       |     |   |   |
| Router<br>Router<br>Enter<br>Router<br>Rl(cor<br>Rl(cor<br>Rl( | <pre>&gt;en #conf t configur (config): (config) fig)#enai fig)#lin fig-line fig-line fig-line fig-line fig)#ser fig)#ban fig)#jint fig-if)# fig-if)# fig-if)# fig-if)# fig-if)#</pre> | ation<br>#no ip<br>#hostn<br>ble se<br>e con<br>) #pass<br>) #logi<br>) #logi<br>) #pass<br>) #logi<br>) #pass<br>) #logi<br>) #logi<br>) #pass<br>) #logi<br>) #logi<br>) #logi<br>) #logi<br>) #logi<br>) #logi<br>) #logi<br>) #logi<br>) #logi<br>) #logi<br>) #logi<br>) #logi<br>) #logi<br>) #logi<br>) #logi<br>) #logi<br>) #logi<br>) #logi<br>) #logi<br>) #logi<br>) #logi<br>] Di add<br>D: Int | commands,<br>domain-1<br>ame Rl<br>cret clas<br>0<br>cisco<br>n<br>vty 0 4<br>cisco<br>n<br>assword-e<br>td \$Prohi<br>0<br>ress 172.<br>rate 1280<br>t<br>erface Se | one per<br>pokup<br>s<br>ncryption<br>pido el a<br>31.21.1 2<br>00<br>rial0/0/0 | line.<br>acceso 2<br>255.255<br>), chan | End wi<br>No Auto:<br>.255.25;<br>ged stat | th CNTL/<br>rizado\$<br>2<br>te to do | /Z. | ~ |   |
|                                                                                                    |                                                                                                    |                                                                                                    |                                                                                                    |                                                                                 |                                         |                                            |                                       |     |   |   |
| 🤻 R2                                                                                                    |                                                                                                    |                                                                                                    |                                                                                                    |                                                                                 |                                         |                                            | _                                     |     | : | × |
| Physical                                                                                                    | Config                                                                                                    | CLI                                                                                                    | Attributes                                                                                                    | 1                                                                               |                                         |                                            |                                       |     |   |   |

IOS Command Line Interface Router>en ~ Router#conf t Enter configuration commands, one per line. End with CNTL/Z. Router(config) #no ip domain-lookup Router(config) #hostname R2 R2(config) #enable secret class R2(config) #line console 0 R2(config-line) #pass cisco R2(config-line)#login R2(config-line)#line vty 0 4 R2(config-line)#pass cisco R2(config-line)#login R2(config-line)#exit R2(config) #service password-encryption R2(config)#banner motd \$Prohibido el Acceso No autorizado\$ R2(config)#int s0/0/0 R2(config-if)#ip address 172.31.21.2 255.255.255.252 R2(config-if) #no shut %LINK-5-CHANGED: Interface Serial0/0/0, changed state to down R2(config-if)#int s0/0/1 R2(config-if) #ip address 172.31.23.1 255.255.255.252 R2(config-if)#clock rate 128000 This command applies only to DCE interfaces R2(config-if) #no shut R2(config-if)# %LINK-5-CHANGED: Interface Serial0/0/1, changed state to up %LINEPROTO-5-UPDOWN: Line protocol on Interface Serial0/0/1, changed state to up

| 🥐 S1 — 🗆                                                                                                    | ×  |
|----------------------------------------------------------------------------------------------------|----|
| Physical Config CLI Attributes                                                                                                    |    |
| IOS Command Line Interface                                                                                                    |    |
| <pre>Switch&gt;en<br/>Switch#conf t<br/>Enter configuration commands, one per line. End with CNTL/Z.<br/>Switch(config)#no ip domain-lookup<br/>Switch(config)#no ip domain-lookup<br/>Switch(config)#no ip domain-lookup<br/>Switch(config)#host S1<br/>S1(config)#able secret class<br/>S1(config)#line console 0<br/>S1(config!line)#pass cisco<br/>S1(config-line)#pass cisco<br/>S1(config-line)#pass cisco<br/>S1(config-line)#pass cisco<br/>S1(config-line)#pass cisco<br/>S1(config-line)#pass cisco<br/>S1(config-line)#pass cisco<br/>S1(config!baner motd \$Prohibido el acceso No autorizado\$<br/>S1(config)#banner motd \$Prohibido el acceso No autorizado\$<br/>S1(config)#exit<br/>S1#<br/>%SYS-5-CONFIG_I: Configured from console by console</pre> | ~  |
| Sl#copy ru<br>Sl#copy running-config start<br>Sl#copy running-config startup-config<br>Destination filename [startup-config]?<br>Building configuration                                                                                                    | ĺ. |
| S1#                                                                                                    | ~  |

| 🤻 w  | eb Server                  |          |               |             |            | - |  | Х |
|------|----------------------------|----------|---------------|-------------|------------|---|--|---|
| Phy  | sical Config               | Services | Desktop       | Programming | Attributes |   |  |   |
| IP ( | Configuration              |          |               |             |            |   |  | Х |
|      | Configuration              | _        |               |             |            |   |  |   |
|      | ) DHCP                     | 0 5      | tatic         |             |            |   |  |   |
| IF   | P Address                  | 10.1     | 10.10.10      |             |            |   |  |   |
| S    | ubnet Mask                 | 255      | 255.255.255.0 |             |            |   |  |   |
| D    | Default Gateway 10.10.10.1 |          |               |             |            |   |  |   |
| D    | NS Server                  | 0.0.     | 0.0           |             |            |   |  |   |

La anterior configuración aplica también a S3

2. Configurar el protocolo de enrutamiento OSPFv2 bajo los siguientes criterios:

| USPF v2 area u                                        |               |
|-------------------------------------------------------|---------------|
| Configuration Item or Task                            | Specification |
| Router ID R1                                          | 1.1.1.1       |
| Router ID R2                                          | 5.5.5.5       |
| Router ID R3                                          | 8.8.8.8       |
| Configurar todas las interfaces LAN como pasivas      |               |
| Establecer el ancho de banda para enlaces seriales en | 256 Kb/s      |
| Ajustar el costo en la métrica de S0/0 a              | 9500          |

| R1                                                                                                    | , 🗆 🗾 Σ  |
|----------------------------------------------------------------------------------------------------|----------|
| Physical Config CLI Attributes                                                                                                    |          |
| IOS Command Line Interface                                                                                                    |          |
| R1#en<br>R1#cisco<br>Translating "cisco"<br>% Unknown command or computer name, or unable to find compute<br>address<br>R1#en<br>R1#class<br>Translating "class"<br>% Unknown command or computer name, or unable to find compute<br>address                                                                                                    | ir<br>ir |
| Rl‡conf t<br>Enter configuration commands, one per line. End with CNTL/2.<br>Rl(config)‡router ospf 1<br>Rl(config-router)‡router-id 1.1.1.1<br>Rl(config-router)‡network 172.31.21.0 0.0.0.3 area 0<br>Rl(config-router)‡network 192.168.30.0 0.0.0.3 area 0<br>Rl(config-router)‡network 192.168.40.0 0.0.0.3 area 0<br>Rl(config-router)‡network 192.168.40.0 0.0.0.255 area 0<br>Rl(config-router)‡network 192.168.30.0 0.0.0.255 area 0<br>Rl(config-router)‡network 192.168.30.0 0.0.0.255 area 0<br>Rl(config-router)‡network 192.168.200.0 0.0.0.255 area 0<br>Rl(config-router)‡network 192.168.200.0 0.0.0.255 area 0<br>Rl(config-router)‡network 192.168.200.0 0.0.0.255 area 0<br>Rl(config-router)‡auto-cost reference-bandwidth 9500<br>& OSPF: Reference bandwidth is changed.<br>Please ensure reference bandwidth is consistent across |          |
| <pre>R1 (config-router) #exit R1 (config-if) #int s0/0/0 R1 (config-if) #bandw % Incomplete command. R1 (config-if) #bandwidth 256 R1 (config-if) #ip ospf cost 9500 R1 (config-if) #</pre>                                                                                                    | H        |

## OSPFv2 area 0

```
🌹 R2
                  CLI
  Physical Config
                        Attributes
                           IOS Command Line Interface
   Password:
   R2#conf t
   Enter configuration commands, one per line. End with CNTL/Z.
   R2(config) #router ospf 1
   R2(config-router) #router-id 5.5.5.5
   R2(config-router)#network 172.31.21.0 0.0.0.3 area 0
   R2(config-router) #network 172.31.23.0 0.0.0.3 area 0
   R2(config-router)#network 10.10.10.0 0.0.0.255 area 0
   R2(config-router) #passive-interfase g0/1
   % Invalid input detected at '^' marker.
   R2(config-router) #passive-interfase g0/0
   % Invalid input detected at '^' marker.
   R2(config-router) #passive-interface g0/1
   R2(config-router) #auto-cost reference-bandwidth 9500
   % OSPF: Reference bandwidth is changed.
           Please ensure reference bandwidth is consistent across
   all routers.
   R2(config-router)#int s0/0/0
   R2(config-if) #bandwidth 256
   R2(config-if)#int s0/0/1
   R2(config-if) #bandwidth 256
   R2(config-if) #ip ospf cost 9500
   R2(config-if) #exit
  R2(config)#
```

| ę | R3                                                           |   |
|---|--------------------------------------------------------------|---|
|   | Physical Config CLI Attributes                               |   |
|   | IOS Command Line Interface                                   |   |
|   |                                                              | * |
|   | prohibido el acceso no autorizado                            |   |
|   | User Access Verification                                     |   |
|   | Password:                                                    |   |
|   | R3>en                                                        |   |
|   | Password:                                                    |   |
|   | R3#conf t                                                    |   |
|   | Enter configuration commands, one per line. End with CNTL/Z. |   |
|   | R3(config) #router ospf 1                                    |   |
|   | R3(config-router) #router-id 8.8.8.8                         |   |
|   | R3(config-router)#network 172.31.23.0 0.0.0.3 area 0         |   |
|   | R3(config-router)#network 192.168.4.0 0.0.3.255 area 0       |   |
|   | R3(config-router) #passive-interface lo4                     |   |
|   | R3(config-router) #passive-interface lo5                     |   |
|   | R3(config-router) #passive-interface lo6                     |   |
|   | R3(config-router)#auto-cost reference-bandwidth 9500         |   |
|   | % OSPF: Reference bandwidth is changed.                      |   |
|   | Please ensure reference bandwidth is consistent across       |   |
|   | all routers.                                                 |   |
|   | R3(config-router) #exit                                      |   |
|   | R3(config)#int s0/0/1                                        | - |
|   | R3(config-if)#bandwidth 256                                  | - |
|   | R3(config-if) #exit                                          |   |
|   | R3 (config) #                                                | Ŧ |

## Verificar información de OSPF

• Visualizar tablas de enrutamiento y routers conectados por OSPFv2

| R2       |          |         |            |    |                     |             |             | × |
|----------|----------|---------|------------|----|---------------------|-------------|-------------|---|
| Physical | Config   | CLI     | Attributes |    |                     |             |             |   |
|          |          |         |            | IO | S Command Line Inte | rface       |             |   |
| R2#sho   | w ip osp | of neig | 95         |    |                     |             |             | ^ |
| Neighb   | or ID    | Pri     | State      |    | Dead Time           | Address     | Interface   |   |
| 8.8.8.   | В        | 0       | FULL/      | -  | 00:00:30            | 172.31.23.2 | Serial0/0/1 |   |
| 1.1.1.   | 1        | 0       | FULL/      | -  | 00:00:33            | 172.31.21.1 | Seria10/0/0 |   |
| D2#      |          |         |            |    |                     |             |             |   |

• Visualizar lista resumida de interfaces por OSPF en donde se ilustre el costo de cada interface

| Ŗ | R2                                                                                                    |
|---|----------------------------------------------------------------------------------------------------|
| [ | Physical Config CLI Attributes                                                                                                    |
|   | IOS Command Line Interface                                                                                                    |
|   | R2#show ip ospf interface                                                                                                    |
|   | Serial0/0/0 is up, line protocol is up<br>Internet address is 172.31.21.2/30, Area 0<br>Process ID 1, Router ID 5.5.5.5, Network Type POINT-TO-POINT, |
|   | Cost: 6152                                                                                                    |
|   | No designated router on this network                                                                                                    |
|   | No backup designated router on this network<br>Timer intervals configured, Hello 10, Dead 40, Wait 40,                                                |
|   | Retransmit 5                                                                                                    |

• Visualizar el OSPF Process ID, Router ID, Address summarizations, Routing Networks, and passive interfaces configuradas en cada router.

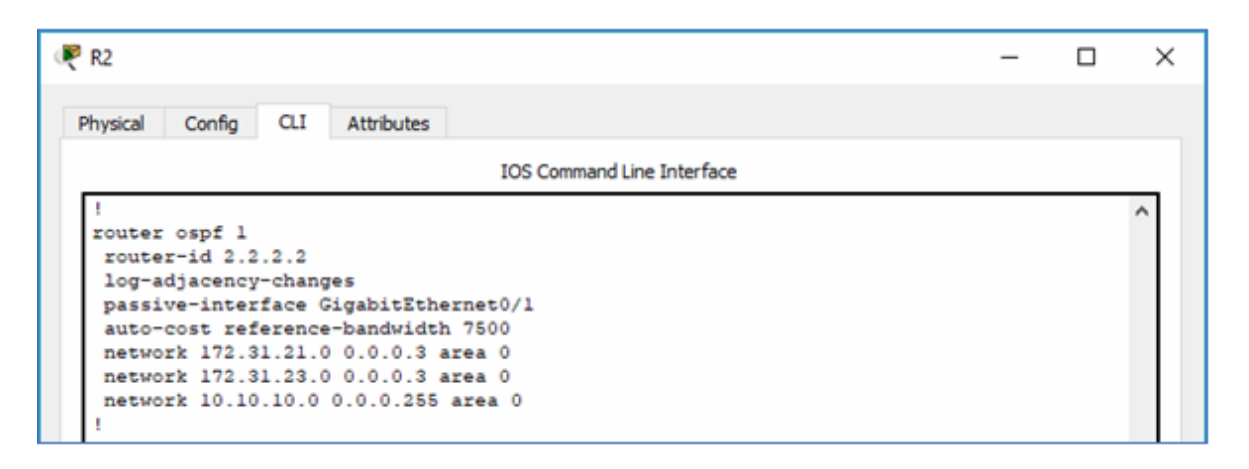

3. Configurar VLANs, Puertos troncales, puertos de acceso, encapsulamiento, Inter-VLAN Routing y Seguridad en los Switches acorde a la topología de red establecida.

| S1 💷 🗉                                                           | 2 |
|------------------------------------------------------------------|---|
| Physical Config CLI Attributes                                   |   |
|                                                                  |   |
| IOS Command Line Interface                                       |   |
| Enter configuration commands, one per line. End with CNTL/Z.     | ~ |
| S1(config)#vlan 30                                               |   |
| S1(config-vlan)#name administracion                              |   |
| S1(config-vian)#vian 40                                          |   |
| SI (config-vian) that a Picadeo                                  |   |
| SI (config vian) iname Mantenimiento                             |   |
| S1 (config vlan) #exit                                           |   |
| S1(config) #int vlan 200                                         |   |
| S1(config-if)#                                                   |   |
| %LINK-5-CHANGED: Interface Vlan200, changed state to up          |   |
|                                                                  |   |
| S1(config-if)#int vlan 200                                       |   |
| S1(config-if)#ip address 192.168.99.2 255.255.255.0              |   |
| S1(config-if) #no shut                                           |   |
| S1(config-if) #exit                                              |   |
| S1(config) #ip default-gateway 192.168.99.1                      |   |
| Si(config) fint 10/3                                             |   |
| SI(config-if)#switchport mode trunk                              |   |
| S1(config-if)#                                                   |   |
| %LINEPROTO-5-UPDOWN: Line protocol on Interface FastEthernet0/3, |   |
| changed state to down                                            |   |
| %LINEPROTO-5-UPDOWN: Line protocol on Interface FastEthernet0/3. |   |
| changed state to up                                              |   |
| %LINEPPOTO-5-UPDOWN: Line protocol on Interface Vlan200, changed |   |
| state to up                                                      |   |
|                                                                  |   |
| S1(config-if)#switchport trunk native vlan 1                     |   |
| S1(config-if)#int f0/24                                          |   |
| S1(config-if) #switchport mode trunk                             |   |
| S1(config-if) #switchport trunk native vlan1                     |   |
| % Invalid input detected at '^' marker.                          |   |
| S1(config-if) fewitchmort trunk native vlam 1                    |   |
| S1(config-if) #int range fa0/2, fa0/4-23, g0/1-2                 |   |
| S1(config-if-range) #switch mode access                          |   |
| S1(config-if-range) #int fa0/1                                   |   |
| S1(config-if) #switch mode access                                | = |
| S1(config-if) #switch access vlan                                |   |
| % Incomplete command.                                            |   |
| S1(config-if)#switch access vlan 30                              |   |
| S1(config-if)#int range fa0/2, fa0/4-23, g0/1-2                  |   |
| S1(config-if-range)#shutdown                                     | - |

| 🔻 S3 — 🗆                                                           | × |
|--------------------------------------------------------------------|---|
| Physical Config CLI Attributes                                     |   |
| IOS Command Line Interface                                         |   |
| S3>en                                                              |   |
| Password:                                                          |   |
| S3#conf t                                                          |   |
| Enter configuration commands, one per line. End with CNTL/Z.       |   |
| S3(config)#vlan 30                                                 |   |
| S3(config-vlan) #name Administracion                               |   |
| S3(config-vlan) #vlan 40                                           |   |
| S3(config-vlan)#name Mercadeo                                      |   |
| S3(config-vlan) #vlan 200                                          |   |
| S3(config-vlan) #name Mantenimiento                                |   |
| S3(config-vlan) #exit                                              |   |
| S3(config)#int vlan 200                                            |   |
| S3(config-if)#                                                     |   |
| <pre>%LINK-5-CHANGED: Interface Vlan200, changed state to up</pre> |   |
| %LINEPROTO-5-UPDOWN: Line protocol on Interface Vlan200, changed   |   |
| state to up                                                        |   |
|                                                                    |   |
| S3(config-if) #ip add 192.168.99.3 255.255.255.0                   |   |
| S3(config-if) #no shut                                             |   |
| S3(config-if) #exit                                                |   |
| S3(config)#ip default-gateway 192.168.99.1                         |   |

| 🥐 R1 – 🗆 🔿                                                                                                    | × |
|----------------------------------------------------------------------------------------------------|---|
| Physical Config CLI Attributes                                                                                                    |   |
| IOS Command Line Interface                                                                                                    |   |
| <pre>Rl&gt;en Password: Rl#conf t Enter configuration commands, one per line. End with CNTL/2. Rl(config)#int g0/1.30 Rl(config-subif)#encapsulation dotlq 30 Rl(config-subif)#int g0/1.40 Rl(config-subif)#int g0/1.40 Rl(config-subif)#int g0/1.40 Rl(config-subif)#int g0/1.40 Rl(config-subif)#int g0/1.40 Rl(config-subif)#int g0/1.200 Rl(config-subif)#int g0/1.200 Rl(con</pre> |   |

4. En el Switch 3 deshabilitar DNS lookup

| Physical Config CLI Attributes<br>IOS Command Line Interface<br>Password:<br>S3#conf t<br>Enter configuration commands, one per line. End with CNTL/2. | <sup>8</sup> S3            |     |            |  | _ | - 🗆 | × |  |  |  |  |
|----------------------------------------------------------------------------------------------------|----------------------------|-----|------------|--|---|-----|---|--|--|--|--|
| IOS Command Line Interface Password: S3#conf t Enter configuration commands, one per line. End with CNTL/Z.                                            | Physical Config            | CLI | Attributes |  |   |     |   |  |  |  |  |
| Password:<br>S3#conf t<br>Enter configuration commands, one per line. End with CNTL/Z.                                                                 | IOS Command Line Interface |     |            |  |   |     |   |  |  |  |  |
|                                                                                                    | ^                          |     |            |  |   |     |   |  |  |  |  |

5. Asignar direcciones IP a los Switches acorde a los lineamientos.

```
S1(config-if)#ip add 192.168.99.2 255.255.255.0
S1(config-if)#no shut
S1(config-if)#exit
```

```
S3(config-if)#ip add 192.168.99.3 255.255.255.0
S3(config-if)#no shut
S3(config-if)#exit
S3(config)#ip default-gateway 192.168.99.1
```

6. Desactivar todas las interfaces que no sean utilizadas en el esquema de red.

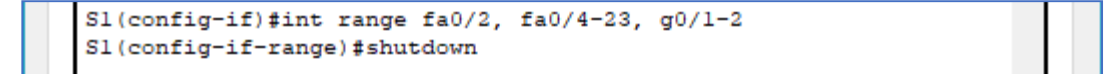

| 🥂 S3                                                                         | - |  | × |  |  |  |
|------------------------------------------------------------------------------|---|--|---|--|--|--|
| Physical Config CLI Attributes                                               |   |  |   |  |  |  |
| IOS Command Line Interface                                                   |   |  |   |  |  |  |
| S3(config)#int range fa0/2, fa0/4-24, g0/1-2<br>S3(config-if-range)#shutdown |   |  |   |  |  |  |

- 7. Implement DHCP and NAT for IPv4
- 8. Configurar R1 como servidor DHCP para las VLANs 30 y 40.
- 9. Reservar las primeras 30 direcciones IP de las VLAN 30 y 40 para configuraciones estáticas.

| ę | R1 — C                                                                                                    | ב ב | × |
|---|----------------------------------------------------------------------------------------------------|-----|---|
| 1 | Physical Config CLI Attributes<br>IOS Command Line Interface                                                                                                    |     |   |
|   | <pre>Rl#conf t<br/>Enter configuration commands, one per line. End with CNTL/2.<br/>Rl(config)#ip dhcp excluded-address 192.168.30.1 192.168.30.30<br/>Rl(config)#ip dhcp excluded-address 192.168.40.1 192.168.40.30<br/>Rl(config)#ip dhcp pool admin<br/>Rl(dhcp-config)#dns-server 10.10.10.11<br/>Rl(dhcp-config)#default-router 192.168.30.1<br/>Rl(dhcp-config)#network 192.168.30.0 255.255.255.0<br/>Rl(dhcp-config)#ip dhcp pool merca<br/>Rl(dhcp-config)#dns-server 10.10.10.11<br/>Rl(dhcp-config)#dns-server 10.10.10.11<br/>Rl(dhcp-config)#default-router 192.168.40.1<br/>Rl(dhcp-config)#default-router 192.168.40.1</pre> | ~   |   |

10. Configurar NAT en R2 para permitir que los host puedan salir a internet

| R | R2                                                                                                    | -    |  | × |  |  |  |  |  |  |  |
|---|----------------------------------------------------------------------------------------------------|------|--|---|--|--|--|--|--|--|--|
| P | hysical Config CLI Attributes                                                                                                    |      |  |   |  |  |  |  |  |  |  |
|   | IOS Command Line Interface                                                                                                    |      |  |   |  |  |  |  |  |  |  |
|   | R2>en<br>Password:<br>R2#conf t<br>Enter configuration commands, one per line. End with CNT:<br>R2(config)#user webuser privilege 15 secret ciscol2345<br>R2(config)#ip http server<br>^<br>% Invalid input detected at '^' marker. | L/Z. |  | ^ |  |  |  |  |  |  |  |
|   | R2(config)#ip http authentication local                                                                                                    |      |  |   |  |  |  |  |  |  |  |
|   | % Invalid input detected at '^' marker.                                                                                                    |      |  |   |  |  |  |  |  |  |  |

Nota: dado que no se pueden utilizar los comandos: *ip http server y ip http authentication* local, se emplea un servidor dentro de la topología.

| ₹ R2                                                                                                 |                                                                                          |                                                                 |                                                            |                     |                     |                  |                 | _               |      | × |
|----------------------------------------------------------------------------------------------------|------------------------------------------------------------------------------------------|-----------------------------------------------------------------|------------------------------------------------------------|---------------------|---------------------|------------------|-----------------|-----------------|------|---|
| Physical                                                                                             | Config                                                                                   | CLI                                                             | Attributes                                                 |                     |                     |                  |                 |                 |      |   |
|                                                                                                    |                                                                                          |                                                                 | IOS C                                                      | ommand Lir          | ne Interfac         | e                |                 |                 |      |   |
| R2>en<br>Passwo<br>R2#con<br>Enter<br>R2 (con<br>R2 (con<br>R2 (con<br>R2 (con<br>R2 (con<br>R2 (con | ord:<br>hf t<br>configur<br>hfig)#ip<br>hfig-if)#<br>hfig-if)#<br>hfig-if)#<br>hfig-if)# | ation<br>nat in<br>g0/0<br>ip nat<br>ip nat<br>int g0<br>ip nat | commands,<br>side sourc<br>out<br>outside<br>//1<br>inside | one per<br>ce stati | : line.<br>.c 10.10 | End wi<br>.10.10 | ith CN<br>209.1 | TL/Z.<br>65.200 | .229 |   |

11. Configurar al menos dos listas de acceso de tipo estándar a su criterio en para restringir o permitir tráfico desde R1 o R3 hacia R2.

| 🦉 R2                                                                                                    |                                                                    |                                                                |                                                                |          | -      |    | × |  |
|----------------------------------------------------------------------------------------------------|--------------------------------------------------------------------|----------------------------------------------------------------|----------------------------------------------------------------|----------|--------|----|---|--|
| Physical Config                                                                                                    | CLI                                                                | Attributes                                                     |                                                                |          |        |    |   |  |
|                                                                                                    |                                                                    | IOS Com                                                        | mand Line Interface                                            |          |        |    |   |  |
| <pre>Password:<br/>R2#conf t<br/>Enter configuration commands, one per line. End with CNTL/Z.<br/>R2(config)#access-list 1 permit 192.168.30.0 0.0.0.255<br/>R2(config)#access-list 1 permit 192.168.40.0 0.0.0.255<br/>R2(config)#ip nat pool INTERNET 209.165.200.225 209.165.200.228<br/>netmask 255.255.255.248<br/>R2(config)#ip nat inside source list 1 pool INTERNET<br/>R2(config)#</pre> |                                                                    |                                                                |                                                                |          |        |    |   |  |
| 🤻 R2                                                                                                    |                                                                    |                                                                |                                                                |          | _      |    | × |  |
| Physical Config CLI Attributes                                                                                                    |                                                                    |                                                                |                                                                |          |        |    |   |  |
| IOS Command Line Interface                                                                                                    |                                                                    |                                                                |                                                                |          |        |    |   |  |
| R2>en<br>Password:<br>R2#conf t<br>Enter configur<br>R2(config)#ip<br>R2(config-std-<br>R2(config-std-<br>R2(config)#lin<br>R2(config-line<br>R2(config-line                                                                                                    | ation (<br>access-<br>nacl)#<br>nacl)#<br>e vty (<br>)#acces<br>)# | commands,<br>-list sta<br>permit ho<br>exit<br>) 4<br>ss-class | one per line.<br>ndard ADMIN_S<br>st 172.31.21.1<br>ADMIN_S in | End with | CNTL/2 | 2. | ^ |  |

*12.* Configurar al menos dos listas de acceso de tipo extendido o nombradas a su criterio en para restringir o permitir tráfico desde R1 o R3 hacia R2.

| ę | R2                                                                                                    | _      |        | × |
|---|----------------------------------------------------------------------------------------------------|--------|--------|---|
|   | Physical Config CLI Attributes                                                                                                    |        |        |   |
|   | IOS Command Line Interface                                                                                                    |        |        | _ |
|   | <pre>R2(config) #access-list 101 permit tcp any host 209.165.200<br/>R2(config) #access-list 101 permit icmp any any echo-reply<br/>R2(config) #int g0/0<br/>R2(config-if) #ip access-group 101 in<br/>R2(config-if) #int s0/0/0<br/>R2(config-if) #ip access-group 101 out<br/>R2(config-if) #int s0/0/1<br/>R2(config-if) #int s0/0/1<br/>R2(config-if) #ip access-group 101 out<br/>R2(config-if) #int g0/1<br/>R2(config-if) #ip access-group 101 out<br/>R2(config-if) #ip access-group 101 out<br/>R2(config-if) #ip access-group 101 out<br/>R2(config-if) #ip access-group 101 out<br/>R2(config-if) #ip access-group 101 out</pre> | .229 e | ed mmm | ^ |

13. Verificar procesos de comunicación y redireccionamiento de tráfico en los routers mediante el uso de Ping y Traceroute.

| 🤻 R1         |                                                                          |         |           |       |      |      |     |     |      |    |       | -    |      |      |  | × |
|--------------|--------------------------------------------------------------------------|---------|-----------|-------|------|------|-----|-----|------|----|-------|------|------|------|--|---|
| Physi        | al Config                                                                | CLI     | Attribute | 5     |      |      |     |     |      |    |       |      |      |      |  |   |
|              | IOS Command Line Interface                                               |         |           |       |      |      |     |     |      |    |       |      |      |      |  |   |
| Rl‡          | R1#ping 209.165.200.230                                                  |         |           |       |      |      |     |     |      | ^  |       |      |      |      |  |   |
| Тур          | Type escape sequence to abort.                                           |         |           |       |      |      |     |     |      |    |       |      |      |      |  |   |
| Ser          | Sending 5, 100-byte ICMP Echos to 209.165.200.230, timeout is 2 seconds: |         |           |       |      |      |     |     |      |    |       |      |      |      |  |   |
| . ! !<br>Suc | !!<br>cess rate i                                                        | is 80 m | ercent    | 4/5)  | . ro | und- | tri | n a | nin/ | av | or/ma | ax = | : 1/ | 6/23 |  |   |
| ms           |                                                                          |         |           | -, -, |      |      |     |     |      |    |       |      | -,   | -,   |  |   |

## CONCLUSIONES

A lo largo del curso podemos identificar muchos factores, los cuales nos permiten una mejor configuración del os dispositivos que requerimos usar, para este proyecto notamos como podemos interconectar varias sedes como lo haríamos en un entorno real, se deben tener en cuenta los conceptos, las configuraciones que usarnos nos permiten hacer un uso correcto y óptimo de dispositivos, en vez de conectar cada sede separada podemos centralizar toda la información en una sola y a través de Vlan's y restricciones podemos brindar acceso a varios dispositivos.

## **REFERENCIAS BIBLIOGRÁFICAS**

- MACFARLANE, J. (2014). Network Routing Basics: Understanding IP Routing in Cisco Systems. Recuperado http://bibliotecavirtual.unad.edu.co:2048/login?url=http://search.ebscohost.com/login.as px?direct=true&db=e000xww&AN=158227&lang=es&site=ehost-live
- CISCO. (2014). OSPF de una sola área. Principios de Enrutamiento y Conmutación. Recuperado: https://staticcourseassets.s3.amazonaws.com/RSE50ES/module8/index.html#8.0.1.1
- CISCO. (2014). Enrutamiento Dinámico. Principios de Enrutamiento y Conmutación. Recuperado: https://static-courseassets.s3.amazonaws.com/RSE50ES/module7/index.html#7.0.1
- CISCO. (2014). Listas de control de acceso. Principios de Enrutamiento y Conmutación. Recuperado: https://static-courseassets.s3.amazonaws.com/RSE50ES/module9/index.html#9.0.1.1